# iDo218 Vezetéknélküli Riasztó Központ Felhasználói Kézikönyv

# Ver 1.1

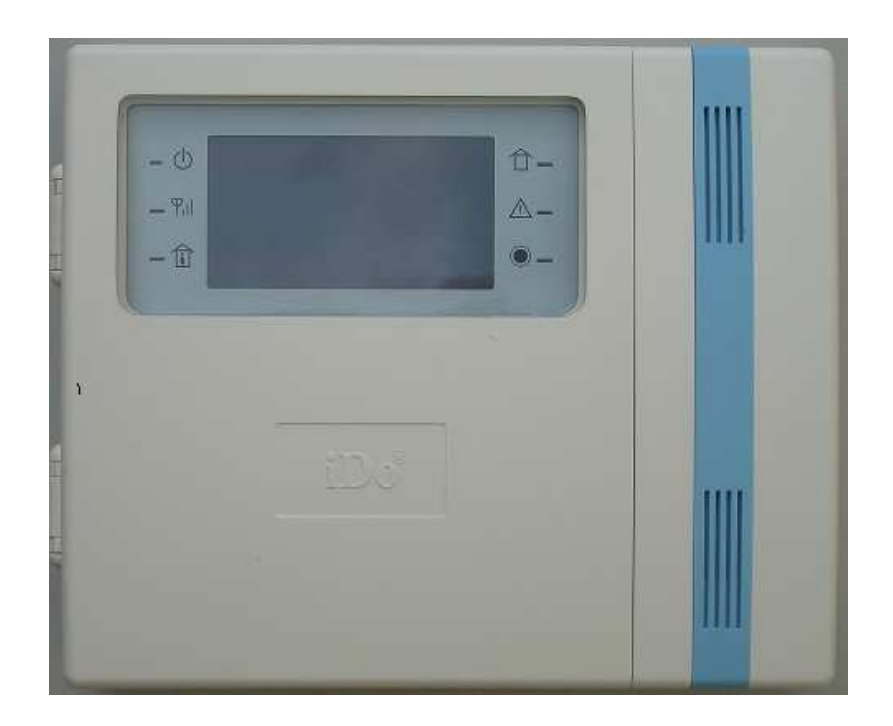

ROISCOK Electronics Ltd. / OPTIMER Kft. 2010

#### Tartalomjegyzék

#### EGYSÉGCSOMAG TARTALMA

#### 1. FEJEZET : ÖSSZEFOGLALÁS

Nyomógombok és LED kijelzők Az iDo218 fő funkciói Az iDo218 alkatrészei és technológiai adatai Műszaki jellemzők Szakkifejezések

# 2. FEJEZET : PROGRAMOZÁS

Nyomógomb funkciók Az iDo218 programozása 1. táblázat: programozási menü összefoglaló

# 3. FEJEZET : MŰKÖDÉS ÉS KEZELÉS

Gyári alapbeállítás visszaállítása A rendszer Zárása és Nyitása Zárás/Nyitás a billentyűzetről Zárás/Nyitás távvezérlővel Zárás/Nyitás telefonról A távvezérlő betanítása Az érzékelők betanítása Zóna típusok Felhasználói kódok és jogosultsági szintek Sürgősségi nyomógombok Ajtócsengő funkció Belépési/távozási késleltetés Esemény memória Hibás kódok használata Elektromágneses zavar elleni védelem Üzembe helyezés és bekötés

#### 4. FEJEZET : FÜGGELÉK

- 1. iDo218UD és kezelés távoli PC-ről
- 2. iDo218 esemény lista
- 3. A vezeték nélküli érzékelők üzembe helyezése
- 4. Gyakori kérdések (FAQ)

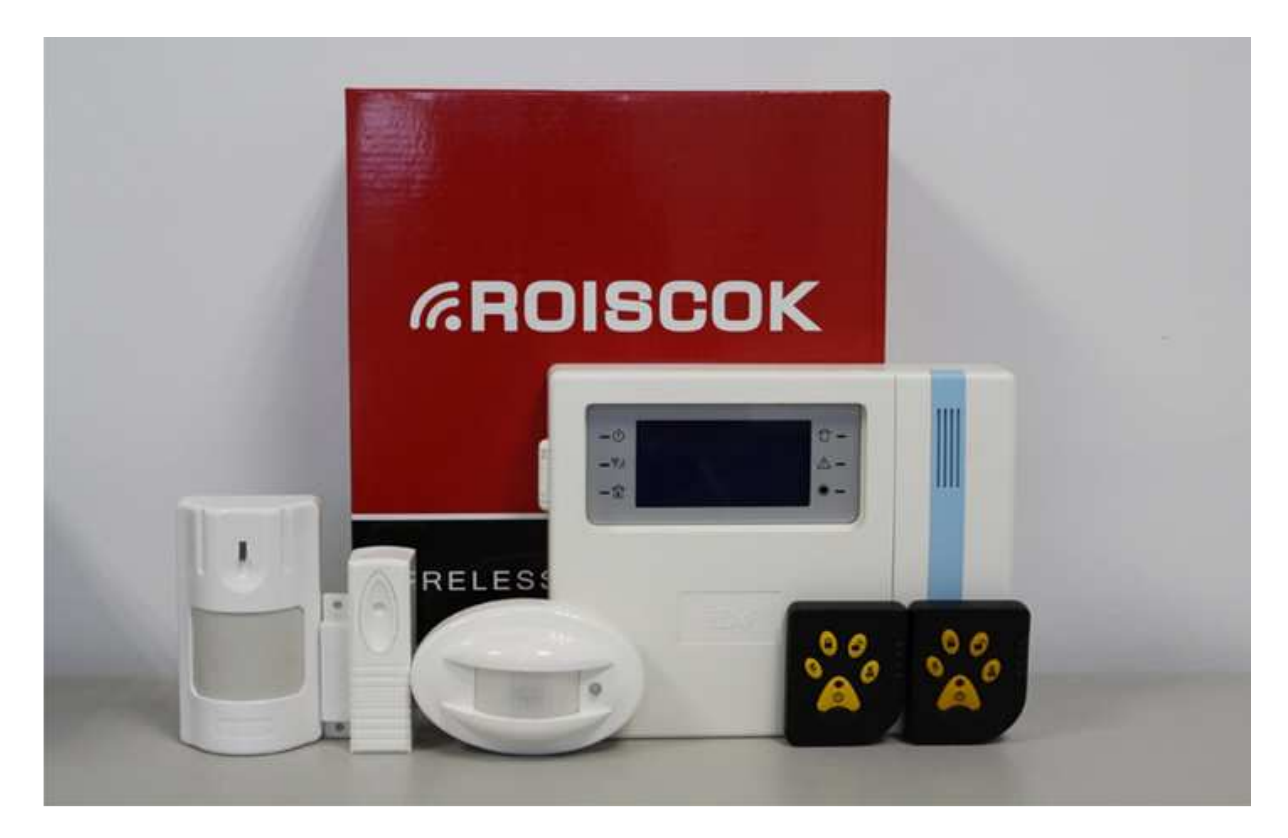

1. ábra Az iDo218 egységcsomag

# AZ EGYSÉGCSOMAG TARTALMA

- 1. 1 db iDo218CN vezérlő panel,
- 2. 1 db tápegység az iDo218CN-hez,
- 3. 1 db fali szerelőlap az iDo218CN-hez,
- 4. 1 db 9.8V/1500AH/Hi-NH tölthető akkumulátor,
- 5. 1 db iDo301W vezeték nélküli oldalfali PIR érzékelő,
- 6. 1 db iDo303DRW vezeték nélküli függöny PIR érzékelő,
- 7. 1 db iDo105 vezeték nélküli mágneses nyitásérzékelő,
- 8. 2 db iDo104 vagy iDo114 távvezérlő,
- 9. 1 db program CD-lemez,
- 10. 2 db 4P csatlakozó kábel,
- 11. 1 db 2P csatlakozó kábel.

# 1. FEJEZET : ÖSSZEFOGLALÁS

Az iDo218 vezeték nélküli lokális hálózatba köthető riasztó vezérlő központ egyaránt kiváló megoldás lakások, üzletek, irodák biztonságtechnikai védelmére. A központ a Roiscok minden vezeték nélküli érzékelőjével kompatibilis.

Az üzembe helyezés kényelmes és egyszerű: a rendszer beállítása a nagyméretű LCD kijelzőn megjelenő szöveges menü segítségével történik.

#### Nyomógombok és LED kijelzők

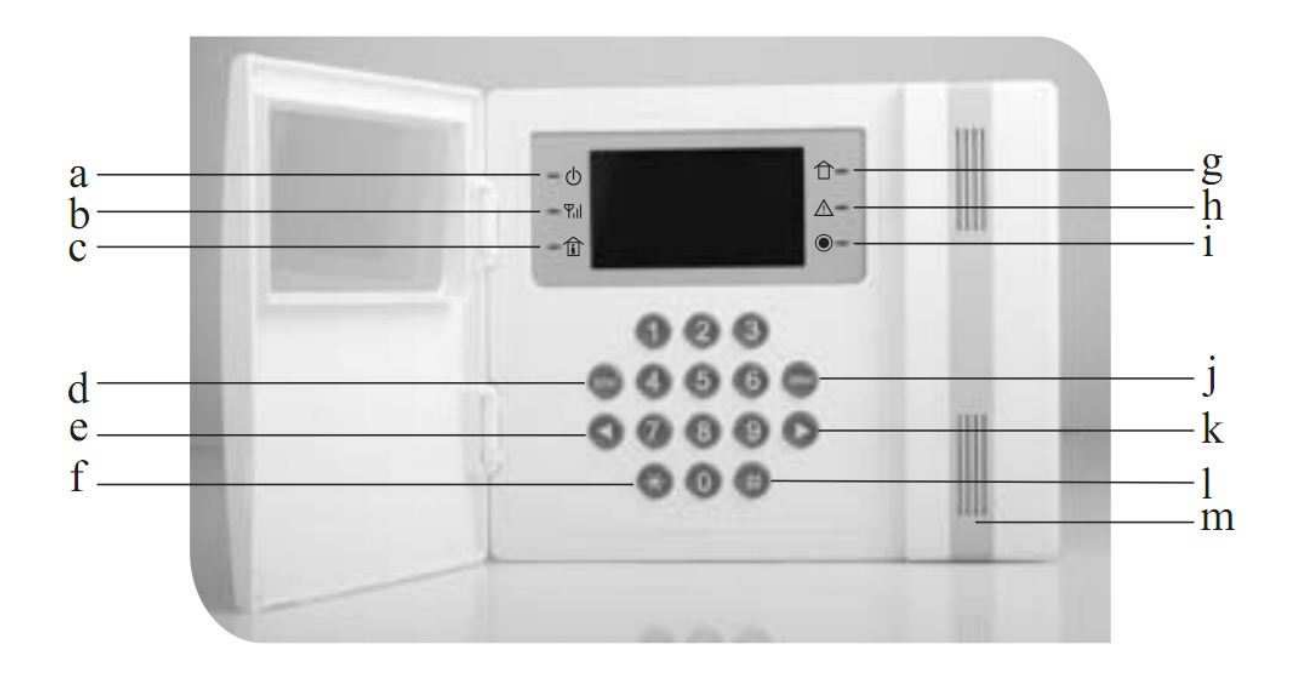

| a | POWER (táp) LED                   | h | ARM (élesítve) LED            |
|---|-----------------------------------|---|-------------------------------|
| b | SIGNAL (jelzés) LED               | i | TROUBLE (hiba) LED            |
| с | STAY (otthoni élesítés) LED       | j | RECORD (rögzítés) LED         |
| d | STAY (otthoni élesítés) nyomógomb | k | ARM (élesítés) nyomgomb       |
| e | LEFT (visszalépés) nyomógomb      | 1 | RIGHT (előrelépés) nyomógomb  |
| f | IN/OUT (be/ki) menü-nyomógomb     | m | BUZZ/REC (hangszóró/mikrofon) |
| g | CONFIRM (megerősítés) nyomógomb   |   |                               |

2.ábra Az iDo218 kezelő billentyűzete és kijelzői

#### Az iDo218 fő funkciói

- 1. Programozható vezeték nélküli zónák száma : 62. Alaphelyzetben minden zóna riasztási zóna, a státusuk programozással módosítható.
- 2. A zónák mindegyike legfeljebb 5 partícióhoz (0,1,2,3,4) rendelhető, az 1,2,3,4 partíciók mindegyike önállóan vezérelhető, külön-külön lehet azokat zárni/nyitni, és külön-külön lehet automatikus zárás/nyitási időpontjaikat beállítani. A 0. partíció speciális, mert bármelyik más partíció zárása esetén automatikusan élesedik. Alaphelyzetben minden zóna a 0. partícióhoz van rendelve.
- 3. Beépített kommunikátor, amely PSTN/DTMF módban, Contact-ID adatformátumban kommunikál a távfelügyeleti központtal.
- 4. Egyidejűleg küldhető riasztási értesítés 4 db értesítési (follow-me) telefonszámra és 4 db távfelügyeleti telefonszámra. A távfelügyeleti értesítéskor 4 távfelügyeleti szint különböztethető meg (pl. betörési felügyelet, tűzvédelmi felügyelet, stb.)
- 5. Többszintű nyitási/zárási és kényszerítéses (duress) nyitási kódok: telepítői-kód, tulajdonosi-kód, felhasználói-kód, egyszeri nyitási-kód, csak zárási-kód.
- 6. Minden esemény beíródik az esemény-naplóba, melyben legfeljebb 128 esemény adatai tárolódnak, s melyeket az LCD kijelzőn lehet visszanézni. A naplóba beíródott események mindegyikéről üzenet küldhető a távfelügyeletre, minden esemény utólag visszanézhető, de a naplóba beíródott események nem törölhetők.
- 7. Beépített hang-üzenet rögzítő: segítségével egy legfeljebb 20 másodperces hangüzenet rögzíthető. A hang-üzenet az értesítési (follow-me) telefonszámok automatikus hívásakor háromszor ismételve kerül lejátszásra.
- 8. Riasztási telefonhívás prioritási funkció.
- 9. Beépített szirénavezérlő, amely vezérelni tudja a beépített kis belső szirénát és egy legfeljebb 15W-os külső szirénát.
- 10. Távvezérlés: az iDo218 legfeljebb 10 db hordozható távvezérlő nyomógombbal is vezérelhető.
- 11. Zárás (élesítés) és Nyitás (kikapcsolás) a beépített LCD kezelőn kívül távvezérlő nyomógombokkal is.
- 12. Zárás (élesítés) és Nyitás (kikapcsolás) távolról, vezetékes telefonról, vagy mobil telefonról is.
- 13. Távelérési és távvezérlési PC program: átprogramozás, távoli történet ellenőrzés, Zárás/Nyitás távolról, PC-ről is.
- 14. Nagy teljesítményű Ni-MH akkumulátor: az AC kimaradása után 36-órás akkumulátoros ellátású üzem-idő.

#### Az iDo218 jellemzői és technológiai adatai

#### Az iDo218 központ

Az iDo218 vezeték nélküli riasztó központ tápellátását egy 12VDC/2A adapter tápegység biztosítja. A központba beépített kezelő 16 nyomógombos, a beépített nagy, 4-soros LCD kijelző, a kijelző körül lévő LED-ek száma 6 db.

A központtal való kommunikációt egy USB port, egy vezetékes telefon port, és egy lokális hálózati port biztosítja. A központ rendelkezik egy beépített hangjelzővel és mikrofonnal, de csatlakozási lehetőséget biztosít egy külső sziréna, egy telefon vonal és egy UO (Utility Output = PGM) kimenetnek is.

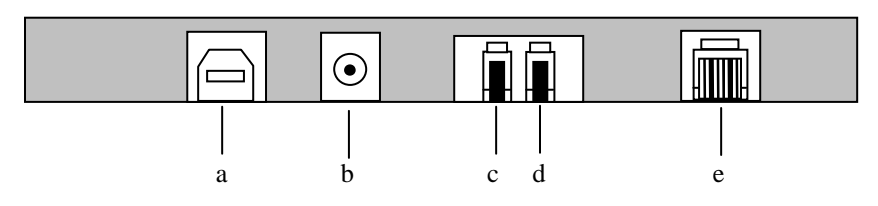

#### 2. ábra Az iDo218 külső csatlakozói

- a.) USB csatlakozó a PC felé
- b.) POWER Tápegység
- c.) TEL Telefon készülék
- d.) LINE Telefon vonal
- e.) NET Internet

#### Zónák és partíciók

Az iDo218-nak 62 zónája van, melyekhez különböző vezeték nélküli érzékelők rendelhetők. A zónák 5 partícióba csoportosíthatók, az 1,...,4 partíciók önállóan vezérelhetők, a speciális 0. partíció bármelyik partíció zárását követi. Ezért az iDo218 központ több-felhasználós (multi-user) környezetben is alkalmazható.

#### Zónák felügyelete

A Roiscok vezeték nélküli érzékelők minden 2.5 órában egy életjelet küldenek az iDo218-nak. Ha az iDo218 16 órán keresztül nem kapja meg egy érzékelőtől az egyedi életjelet, akkor riasztási üzenetet küld a távfelügyeleti központba és az értesítési (follow me) telefonszámokra.

#### Kódok és jogosultsági szintek

Az iDo218-hoz 10 db különböző jogosultsági szintbe tartozó hozzáférési kódot lehet rendelni. Ezek: 1 db telepítői-kód, 1db tulajdonosi-kód, 6 db felhasználói kód, 1 db csakzárási kód, 1 db egyszeri-nyitási kód. Minden nyitásra használható kódhoz hozzárendelhető egy kényszerítéses (duress) nyitási kód is. Az egyes felhasználói kódok jogosultságait a telepítői-kód vagy a tulajdonosi-kód birtokában lehet módosítani, korlátozni.

#### Hangüzenet és Digitális kommunikátor / Értesítési és távfelügyeleti telefonszámok

Az iDo218 beépített mikrofonnal és hangrögzítővel rendelkezik, amellyel legfeljebb 20 másodperces hangüzenetet rögzíthetünk. Riasztás esetén a beállított értesítési (follow-me) telefonszámokat az iDo218 automatikusan felhívja és ezt a rögzített hangüzenetet továbbítja. Értesítési telefonszámból 4 db-ot lehet megadni.

Az iDo218 beépített digitális kommunikátorral rendelkezik, amely Contact-ID formátumú jelzéseket küld a beállítható négy távfelügyeleti telefonszámra, vezetékes PSTN/DTMF átviteli módban.

#### Automatikus Zárás/Nyitás

Az iDo218 bármelyik partíciója felprogramozható oly módon, hogy a beépített óra vezérlése alapján minden nap a megadott időpontban automatikusan megtörténjen a Nyitás vagy Zárás. Minden partíciónak egyedi nyitási és zárási időpontokat állíthatunk be.

#### Manuális Zárás/Nyitás

Az iDo218 használói manuálisan 4-féle módon kezdeményezhetik a Nyitás és Zárás funkciókat:

- A kezelő nyomógombjaival,
- Távvezérlő nyomógombjaival,
- Vezetékes telefonon keresztül,
- Mobil telefonon keresztül.

#### Események naplózása

Az iDo218 127 eseményt tud tárolni az erre szolgáló memóriájában.

#### <u>Műszaki jellemzők</u>

| Tápellátás                                | DC12V / 2A                  |
|-------------------------------------------|-----------------------------|
| Szünetmentes táp                          | 9.6 VDC / 1500mAh NiMH akku |
| Külső sziréna vezérlés                    | DC12V / 15W                 |
| Üzemi áramfelvétel                        | Összesen : 140mA            |
|                                           | (Központ : 45mA             |
|                                           | LCD kijelző: 60mA           |
|                                           | Beépített sziréna: 5mA)     |
| Minimális áramfelvétel és időteljesítmény | 40mA / 36 óra               |
| (akkumulátoros üzemben)                   |                             |
| Méretek                                   | 196 x 167 x 39 mm           |

#### <u>Szakkifejezések</u>

#### Zóna

A központ egy önálló érzékelésre alkalmas részét nevezzük zónának, amelyhez egy darab egyedileg azonosítható érzékelő rendelhető hozzá.

#### Zóna-típus

Kilenc zóna-típust különböztetünk meg:

- Riasztási zóna
- Átmenő (Transfer) zóna
- Kikapcsolt (bypass) zóna
- Kívülről védett (stay) zóna
- 24-órás zóna
- Gázjelző zóna
- Orvosi zóna
- Sürgősségi zóna
- Tűz zóna

A riasztási zónát beállíthatjuk azonnali vagy késleltetett zónának. Amikor egy azonnali zónában eseményt észlel a rendszer azonnal riasztási jelzést generál, viszont a késleltetett zóna esetében jelzés csak a késleltetési idő lejárta után észlelt események hatására keletkezik. A 24-órás zónákat nem kell élesíteni, mert azok állandóan aktívak és az egész rendszer élesítésétől függetlenül bármikor bekövetkező eseményre riasztási jelzést generálnak. Az orvosi-, a gázérzékelő, a sürgősségi- (pánik) és a tűzzónákat minden esetben 24-órásra kell beállítani a programozás során.

A kívülről védett (stay) zónák azok a zónák, melyek a kezelő billentyűzet [STAY] gombjával történő élesítés során automatikusan kikapcsoltak maradnak, miközben a többi (általában külső) zónák élesekké válnak. Ezen zónákban az otthon tartózkodók szabadon mozoghatnak, miközben az objektum többi része beélesítve biztosítja a védelmet. Más módon (nem a [STAY] gombbal) történő zárás során ezek a zónák is élesítettek lesznek.

A kikapcsolt (bypass) zóna olyan egyedi zóna, amelyet valami okból átmenetileg egyáltalán nem akarunk beélesíteni (pl. a zóna hibás, vagy szabad bejárást kívánunk adni másoknak, stb...)

#### Érzékelő betanítás

Minden vezeték nélküli érzékelő/ismétlő egyedi azonosító kóddal rendelkezik. Ezért használatuk előtt ezt a kódot fel kell ismertetni az iDo218 vezérlő panellel, különben az nem fogja fogadni annak jelzéseit. Ezt a felismertetési eljárást nevezzük betanításnak.

#### Esemény

A rendszer állapotában bekövetkező változásokat nevezzük eseményeknek. Ezek lehetnek a zónákra bekötött érzékelők állapotváltozásai, azaz Zóna Riasztás és Zóna Visszaállás, Zóna Táp-hiba, Zóna Kommunikációs hiba (életjel kimaradás), továbbá az egész rendszerre vonatkozó változások, pl. Nyitás, Zárás, Akku-hiba, AC-hiba, Óra-hiba, Szirénahiba, stb.

#### Zárás/Nyitás

A Zárás (Élesítés/Bekapcsolás) az egész rendszer vagy egy részének élesítését jelenti, azaz annak az állapotnak a beállítását, amikor a védett területen keletkező állapot-változások riasztási jelzéseket generálnak.

A Nyitás (Hatástalanítás/Kikapcsolás) a Zárás ellentétje, azaz annak az állapotnak a beállítását jelenti, amikor a rendszer egészére vagy egy részére vonatkozóan megszüntetjük a védelmet, ezért az ott keletkező állapot-változások riasztási jelzéseket nem generálnak.

Ha olyan nyitott állapotban akarjuk az iDo218-at zárni, amikor valamelyik érzékelő éppen érzékelésben van (pl. egy PIR mozgást észlel), a központ riasztási jelzést fog küldeni.

Nyitáskor az érzékelők állapota nem számít, azaz ha nyitás közben egy érzékelő aktív, a központ nem fog riasztási jelzést generálni.

#### Értesítési (follow-me) telefonszám

A felhasználó négy értesítési telefonszámot (vezetékes vagy mobil) állíthat be, melyek az értesítendő személyekhez tartoznak. Ezen telefonszámokra riasztási jelzés esetén a központ a beépített hangrögzítőn előre rögzített hangüzenetet küldi el.

#### Távfelügyeleti (CMS) telefonszám

A felhasználó négy távfelügyeleti telefonszámot állíthat be, melyek a különböző típusú események fogadására kijelölt távfelügyeleti központokhoz tartoznak. Riasztási jelzés esetén a központ digitális üzenetet küld a megfelelő távfelügyeleti központnak, amely a jelzés alapján intézkedik.

#### Programozható UO (PGM) kimenet

Az iDo218-ban bármely riasztási eseményhez hozzá rendelhető az UO kimenet (UO = Utility Output = PGM), amely a központhoz csatlakozó más készüléket vagy funkciót indíthat el. Ily módon az UO kimenet lehet Riasztáshoz rendelt, Záráshoz rendelt, Rendszer hibához rendelt, stb.

#### Egymáshoz rendelt érzékelők

Az iDo218-ban lehetőség van két érzékelő egymáshoz rendelésére, ami azt jelenti, hogy csak akkor keletkezik riasztási jelzés, ha a két egymáshoz rendelt érzékelő mindegyike jelzett a megadott hozzárendelési időn belül. Az egymáshoz rendelt érzékelők lehetnek normál mozgás-érzékelők és irány-figyelő mozgás érzékelők is.

#### Partíció

Az iDo218 összes zónái legfeljebb 5 csoportra oszthatók, mely csoportokat partícióknak nevezünk. Az 1., ..., 4. partíciók mindegyike önállóan vezérelhető, azaz az adott partícióhoz rendelt zónák együttese akár manuálisan akár automatikus önállóan zárható, nyitható, stb. A 0. partíció bármelyik másik partíció zárását automatikusan követi.

#### Gyors-Élesítés (egy-nyomógombos zárás)

A kezelő billentyűzeten lévő [ARM] és a [STAY] nyomógombok egyaránt ún. gyorsélesítést vezérlő nyomógombok, de eltérő funkcióval. Amikor az [ARM]-ot nyomjuk meg, akkor az egész rendszer és annak minden zónája élesítve lesz. Amikor viszont a [STAY]-t használjuk, akkor nem az össze zóna lesz élesítve, hanem csak azok, melyeket nem állítottunk be tartózkodási, kívülről védett zónának.

#### Kikapcsolt (bypass) zónák

A kikapcsolt (closed=bypass) státusba állított zónák sem az [ARM] sem a [STAY] használatakor, sem valamely felhasználói kóddal történő záráskor nem lesznek élesek.

# 2. FEJEZET : PROGRAMOZÁS

#### Az iDo218 programozási menüje

Az iDo218 programozása történhet a kezelő billentyűzetről vagy PC-ről. A billentyűzetről való programozás esetén az LCD kijelzőn megjelenő menüt kell követni. Ennek a főmenünek 7db al-menüje van:

- 0.) Segédlet
- 1.) Érzékelő/ismétlő- Próba és jelátvitel
- 2.) Kódok beállítása
- 3.) Telefonszám/partíciószám beállítás
- 4.) Ellenőrzés
- 5.) Be/Ki beállítások
- 6.) Egyéb beállítások

#### Nyomógombok funkciói

#### [ARM]

A teljes rendszer gyors-élesítésére használható.

Programozási módban az aktuális adatok módosítására vagy más al-menübe (pl. Be/Ki menü) való belépésre használható.

#### [STAY]

A rendszer részleges (benntartózkodásos, csak külső) gyors-élesítésére használható. Programozási módban az aktuális adatok módosítására vagy más al-menübe (pl. Be/Ki menü) való belépésre használható.

#### [ # ] (megerősítés)

Zárás/Nyitás esetén a megadott kód megerősítésére szolgál.

Programozási módban az elvégzett műveletek megerősítésére és mentésére vagy más almenübe való belépés megerősítésére használható.

#### [\*] (visszatérés, Enter)

A rendszer nyitott állapotában a programozási módba való belépésre szolgál.

Programozási módban az előző menübe való visszatérésre vagy a programozási módból való kilépésre használható.

# $[ \rightarrow ]$

Programozás során:

- A kurzor mozgatása jobbra.
- Átlépés a következő menübe.
- Átlépés a HELP menüben a következő sorra.

# [←]

Programozás során:

- A kurzor mozgatása balra.
- Átlépés az előző menübe.
- Átlépés a HELP menüben az előző sorra.

#### [ 0/1/2/3/4/5/6/7/8/9 ]

Zárás/Nyitás során a kódok, zóna-számok, partíció-számok bevitelére szolgálnak. Programozás során a kódok, zóna-számok, partíció-számok beprogramozására, és a számjegyeket igénylő egyéb műveletek elvégzésére használhatók.

#### Belépés az iDo218 programozásába

Amikor az iDo218 központnak tápellátást adunk, az LCD-n az alábbi jelenik meg:

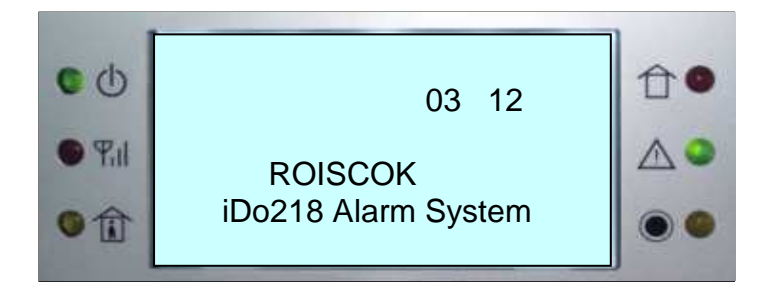

Kikapcsolt (nyitott) állapotban nyomjuk meg a [\*] nyomógombot a programozási menübe való belépés érdekében. Ha nem nyomjuk meg a [ARM], a [STAY] vagy a [\*] nyomógombot, akkor az LCD-n az alábbi üzenet jelenik meg:

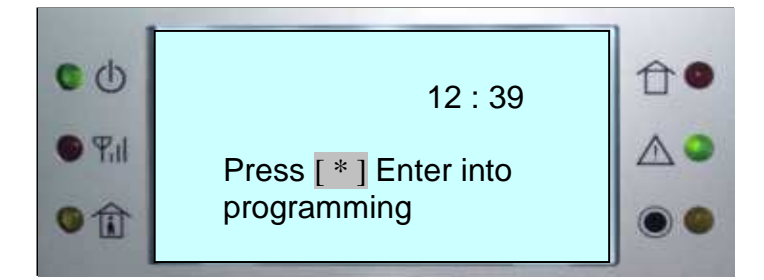

A programozási módba való belépés után az LCD-n az alábbi jelenik meg:

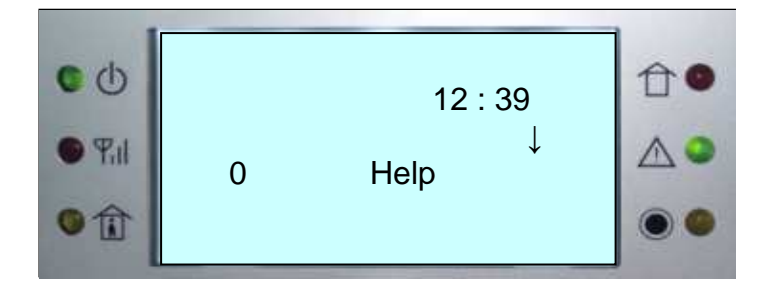

Ezután a billentyűzetet használva közlekedhetünk a programozási menüben és végezhetjük el a szükséges programozási műveleteket. A programozási menü tartalmát a következő táblázat részletezi.

# 1. táblázat: Programozási menü összefoglalása

| Fő-  | Al-         | Menü Tételsor                        | Gyári Alapérték     | Programozási utasítás                                                |
|------|-------------|--------------------------------------|---------------------|----------------------------------------------------------------------|
| Menü | Menü<br>Kód |                                      |                     |                                                                      |
|      | Kou         | Help                                 |                     | [→] gombbal a következő sorra                                        |
| 0    |             | (Segítség)                           |                     | [←] gombbal a következő sorra .                                      |
| 1    |             | Detector/Repeater                    |                     | Zónák, partíciók, ismétlők beállításai                               |
| 1    |             | Probe/Transfer                       |                     |                                                                      |
|      |             | (Érzékelő/Ismétlő                    |                     |                                                                      |
|      | _           | Próba/jelátvitel)                    |                     |                                                                      |
|      | 0           | Auto Arm                             |                     | A particiók automatikus Zárás/Nyitás időpontjai                      |
|      |             | (Automatikus Zaras)                  |                     | $[\rightarrow]$ HH·MM a Zárás HH·MM $[\rightarrow]$ a Nyitás idejét  |
|      |             |                                      |                     | jelöli.                                                              |
|      | 1           | Partition                            | Minden zóna a       | A kurzor $[\leftarrow]/[\rightarrow]$ mozgatásával pozicionáljunk a  |
|      | 1           | (Partícionálás)                      | 0. partícióban van  | kívánt érzékelő-számra. Válasszuk ki a partíció-                     |
|      |             |                                      |                     | számot az [ARM] és a [STAY] segítségével, majd                       |
|      | _           |                                      |                     | erősítsük meg a [#] gombbal.                                         |
|      | 2           | Correlative Zone                     | 00-00 0m            | Példák a kétféle egymáshoz rendelt zóna-csoportra:                   |
|      |             | (Egymasnoz renden zonak)             | 00-00 011           | rendeltek : ha mindkettő jelez 2 percen belül, csak                  |
|      |             |                                      |                     | akkor lesz riasztás.                                                 |
|      |             |                                      |                     | 01→02 2m jelentése: a 01 és 02 zónák sorrendben                      |
|      |             |                                      |                     | egymáshoz rendeltek : ha mindkettő jelez, a →                        |
|      |             |                                      |                     | szerinti sorrendben 2 percen belül, csak akkor lesz                  |
|      |             |                                      |                     | riasztás. A [−] és [→] között az [ARM] gombbal                       |
|      | 2           | Entry Doloy                          | Nings káslaltatás   | Valtnatunk.                                                          |
|      | 3           | (Belépési késleltetés)               | INITICS RESIDILETES | nyitásához megfelelő késleltetési időt kell beállítani               |
|      |             | (Delepesi Resiencies)                |                     | hogy a Nyitáskor ne történjen riasztás. A beállítható                |
|      |             |                                      |                     | késleltetés: 00-90 másodperc.                                        |
|      | 4           | Exit Delay                           | Nincs késleltetés   | A rendszer Zárásakor a beélesített rendszerből való                  |
|      | •           | (Kilépési késleltetés)               |                     | kilépésre megfelelő késleltetési időt kell beállítani,               |
|      |             |                                      |                     | hogy ne történjen riasztás. A beállítható késleltetés:               |
|      | ~           | Zono Tuno                            | Diagetáci Zána      | 00-90 masodperc.                                                     |
|      | 5           | (Zóna típusok)                       | Klasztasi Zolla     | Riasztási zóna                                                       |
|      |             | (Zona upusok)                        |                     | Átmeneti (transfer) zóna                                             |
|      |             |                                      |                     | Kikapcsolt (bypass) zóna                                             |
|      |             |                                      |                     | Kívülről védett (stay) zóna                                          |
|      |             |                                      |                     | 24-órás zóna                                                         |
|      |             |                                      |                     | <ul> <li>Gázjelző zóna</li> </ul>                                    |
|      |             |                                      |                     | Orvosi zóna                                                          |
|      |             |                                      |                     | <ul> <li>Sürgősségi zóna</li> </ul>                                  |
|      | -           | Matching                             |                     | Iuz zona     Ehhan a programazáci mádhan a vagatáli pállijili        |
|      | 6           | (Betanítás)                          |                     | érzékelő/ ismétlő egy felismerési jelzést küld az                    |
|      |             | (Detaintas)                          |                     | iDo218-nak. A felismerési jelzések vétele után a                     |
|      |             |                                      |                     | központ minden 01-62 közötti azonosítójú                             |
|      |             |                                      |                     | érzékelő/ismétlőt egyedi kódját 'megtanulja'.                        |
|      |             |                                      |                     | A-Detectors (Érzékelők) / B-Repeater (Ismétlő)                       |
|      |             |                                      |                     | Az A- és B- között az $[\rightarrow] / [\leftarrow]$ gombokkal       |
|      | 7           | Cancel All                           |                     | Valillatulik.<br>A z összes betanított érzékelő törlése. A biztonság |
|      | /           | (Törlés-Mind)                        |                     | kedvéért a rendszer rá fog kérdezni a megerősítésre                  |
| -    | 8           | Cancel One                           |                     | Adjuk meg a törlendő érzékelő számát (01-62) és                      |
|      | 0           | (Törlés-Egy)                         |                     | erősítsük meg a törlést a [#] gombbal.                               |
| 2    |             | Setting Code                         |                     | Minden egyes kód 4-6 számjegyű lehet.                                |
|      |             | (Kódok beállítása)                   | 1024                |                                                                      |
|      | 0           | Main Code<br>(Telepítői kód)         | 1234                | Minden kod 4-6 szamjegyű lehet.                                      |
|      | 1           | Manage Code                          |                     | Minden kód 4-6 számiegyű lehet                                       |
|      | 1           | (Mester kód)                         |                     |                                                                      |
|      | 2           | User Code 1                          | 1                   | Minden kód 4-6 számjegyű lehet.                                      |
|      |             | (1. Felhasználói kód)                |                     |                                                                      |
|      | 3           | User Code 2                          |                     | Minden kód 4-6 számjegyű lehet.                                      |
|      |             | (2. Felhasználói kód)                |                     |                                                                      |
|      | 4           | User Code 3<br>(3. Felhasználói kód) |                     | Minden kod 4-6 szamjegyu lehet.                                      |
|      | 5           | User Code 4                          |                     | Minden kód 4-6 számiegyű lehet                                       |
|      | Э           | (4 Felhasználói kód)                 |                     | innden kou +-o szamjegyű lehet.                                      |

|   | 6 | User Code 5                                  |       | Minden kód 4-6 számjegyű lehet.                                                               |
|---|---|----------------------------------------------|-------|-----------------------------------------------------------------------------------------------|
|   | 7 | User Code 6                                  |       | Minden kód 4-6 számiegyű lehet.                                                               |
|   | / | (6. Felhasználói kód)                        |       | Minden Rod + o stanijegja ionet.                                                              |
|   | 8 | Code for Arm Only<br>(Csak Zárási kód)       |       | Csak Zárásra használható, 4-6 számjegyű lehet.                                                |
|   | 9 | One-Off Code<br>(Egy-Nyitási kód)            |       | Csak Egyszeri Nyitásra használható, 4-6 számjegyű<br>lehet.                                   |
| 3 |   | Set Phone/Partition Number                   |       |                                                                                               |
|   |   | (Telefonszám/particiószám<br>beállítás)      |       |                                                                                               |
|   | 0 | Set Follow-me                                |       | Négy értesítési telefonszámot adhatunk meg.                                                   |
|   |   | (Ertesítési telefonszámok<br>beállítása)     |       | Az [ARM] / [STAY] gombokkal válthatunk az egyes<br>számok között.                             |
|   | 1 | Set CMS Numbers                              |       | Négy távfelügyeleti telefonszámot adhatunk meg.                                               |
|   | - | (Távfelügyeleti telefonszámok                |       | Az [ARM] / [STAY] gombokkal válthatunk az egyes                                               |
|   | 2 | Follow Times                                 | 3     | Az értesítési telefonszámokra vonatkozó hívás-                                                |
|   | 2 | (Értesítési hívás ismétlés)                  | 0     | próbálkozások száma, értéke 0 - 9 lehet.                                                      |
|   | 3 | CMS Times<br>(Távfelügveleti hívás ismétlés) | 3     | A távfelügyeleti telefonszámokra vonatkozó hívás-<br>próbálkozások száma, értéke 0 - 9 lehet. |
|   | 4 | Partition 0 No.                              | 0000  | A partíció 4-jegyű távfelügyeleti azonosítóját kell                                           |
|   | • | (0. partíció)                                |       | megadni. A 0. partíció bármely más partíció zárása                                            |
| - | 5 | Partition 1 No                               | 0000  | eseten automatikusa elesedik.<br>A partíció 4-jegyű táyfelügyeleti azonosítóját kell          |
|   | 5 | (0. partíció)                                | 0000  | megadni.                                                                                      |
|   | 6 | Partition 2 No.                              | 0000  | A partíció 4-jegyű távfelügyeleti azonosítóját kell<br>megadni                                |
|   | 7 | Partition 3 No.                              | 0000  | A partíció 4-jegyű távfelügyeleti azonosítóját kell                                           |
|   | , | (0. partíció)                                | 0.000 | megadni.                                                                                      |
|   | 8 | (0, partició)                                | 0000  | A particio 4-jegyu tavrelugyeleti azonositojat keli<br>megadni.                               |
| 4 |   | Check<br>(Eller "refe)                       |       |                                                                                               |
|   | 0 | Event                                        |       | Az iDo218 naplója 127 eseményt tud rögzíteni. Ezeket                                          |
|   | 0 | (Esemény)                                    |       | lehet időrendben megtekinteni.                                                                |
|   | 1 | (Hiba)                                       |       | okozza a hibát, láthatiuk a DC, az AC, a telefonyonal                                         |
|   |   | ()                                           |       | vagy a sziréna státusát.                                                                      |
|   | 2 | Detector                                     |       | Minden egyes érzékelő adatait ellenőrizhetjük: az                                             |
|   |   | (Elzekelő)                                   |       | automatikus-élesítési idejét, stb.                                                            |
|   |   |                                              |       | Az [ARM] / [STAY] gombokkal válthatunk az egyes                                               |
|   |   |                                              |       | érzékelők között, a [←] / [→] gombokkal válthatunk                                            |
|   | 3 | Door Chime                                   |       | Ellenőrizhetjük az egyes ajtócsengő funkcióhoz                                                |
|   | 5 | (Ajtócsengő)                                 |       | rendelt érzékelők esetében az ajtócsengő funkció                                              |
|   |   |                                              |       | státusát.<br>A $[\leftarrow 1/[\rightarrow ]$ gombokkal válthatunk az egyes                   |
|   |   |                                              |       | ajtócsengőhöz rendelt érzékelők között.                                                       |
| 5 |   | On/Off Setting                               |       | Egyes funkciók Be- és Ki-kapcsolását tudjuk itt                                               |
|   | 0 | (Be/K1 beállítások)<br>Buzzer                | BF    | beprogramozni.<br>A beénített hangielző (zümmer) működését tudiuk                             |
|   | 0 | (Beépített hangjelző)                        | DL    | engedélyezni vagy tiltani. Az [ARM] / [STAY]                                                  |
|   |   |                                              |       | gombokkal válthatunk a BE/KI állapotok között.                                                |
|   | 1 | Chime<br>(Aitócsengő)                        |       | Az ajtocsengo tunkcióhoz rendelt zónák számait és<br>azok státusát állíthatjuk be-pl:         |
|   |   | (Altoesengo)                                 |       | 1 door (01) az 1.ajtócsengő funkció a 01.zónán BE                                             |
|   |   |                                              |       | 2 door () a 2.ajtócsengő funkció a 12 zónán KI, stb.                                          |
|   | 2 | Quick Arm                                    | BE    | A telies gyors-élesítés és a részleges (csak külső)                                           |
|   | 2 | (Gyors-élesítés)                             |       | gyors-élesítés beállítása:                                                                    |
|   |   |                                              |       | A- Teljes Gyors-élesítés beállítása                                                           |
|   |   |                                              |       | Mindkét esetben:                                                                              |
|   |   |                                              |       | BE jelentése: élesítés csak az [ARM] ill. [STAY]                                              |
|   |   |                                              |       | gombbal<br>KLielentáce: álesítás [ADM] + [KÓD] +-1:11                                         |
|   |   |                                              |       | [STAY] + [KOD]-dal                                                                            |
|   |   |                                              |       | $A[\leftarrow]/[\rightarrow]$ gombokkal válthatunk az A/B között és                           |
|   |   |                                              |       | az [ARM] / [STAY] gombokkal válthatunk a BE/KI<br>állapotok között                            |
|   | 3 | Power Trouble                                | BE    | BE : ha a rendszer DC hibát észlel, akkor jelzést küld                                        |
|   | 5 | (Táp-hiba)                                   |       | a távfelügyeletre.                                                                            |

|          |   |                                       |         | KI : a rendszer DC hiba esetén nem küld jelzést a                    |
|----------|---|---------------------------------------|---------|----------------------------------------------------------------------|
|          |   |                                       |         | távfelügyeletre.                                                     |
|          | 4 | Supervision                           | KI      | BE : ha a rendszer 16 órán keresztül nem kap életjelet               |
|          |   | (Érzékelő hiba)                       |         | egy érzékelőtől, akkor jelzést küld a távfelügyeletre.               |
|          |   |                                       |         | KI : a rendszer16 órás érzékelő-életjel kimaradás                    |
|          |   |                                       |         | esetén nem küld jelzést a távfelügyeletre.                           |
|          | 5 | A: Siren Trouble                      | BE      | BE : ha a rendszer sziréna hibát észlel, akkor jelzést               |
|          | 5 | (Sziréna hiba)                        |         | küld a távfelügyeletre.                                              |
|          |   |                                       |         | KI : a rendszer sziréna hiba esetén nem küld jelzést a               |
|          |   |                                       |         | távfelügyeletre.                                                     |
|          |   | B: Siren Alert                        | BE      | BE: Zárás/Nyitás esetén a sziréna jelezni fog                        |
|          |   | (Sziréna figyelmeztetés)              |         | KI: Zárás/Nyitás esetén a sziréna nem jelez                          |
|          | 6 | Display                               | KI      | BE: tárcsázás esetén az LCD kijelzi a tárcsázási                     |
|          | 0 | (Hívás-kijelzés)                      |         | állapotot (tárcsázás, sikeres, stb.)                                 |
|          |   | ()                                    |         | KI : az LCD nem jelzi ki a hívási információkat                      |
|          | 7 | Stop by Disarm                        | BE      | BE : Nyitott állapothan a rendszer letiltia az értesítési            |
|          | / | (Hívás-letiltás)                      | DE      | és távfelügyeleti telefonszámok hívását                              |
|          |   | (IIIvas letitas)                      |         | KI : a rendszer Nyitott állapotban is végrehaitia a                  |
|          |   |                                       |         | hívásokat                                                            |
|          | 0 | Remote Manage                         | KI      | BE : PC-ről való távelérés engedélyezve                              |
|          | ð | (Távelérés)                           | KI .    | KI · PC_ről való távelérés letiltva                                  |
|          | 0 | Noise Adjust                          |         | A körnvazeti alaktromágnasas interforonaia alfogadott                |
|          | 9 | (Zajazint haállítáa)                  |         | A komyezen elektromagneses interferencia enogadou                    |
| -        |   | (Zajszint beamas)                     |         | enekellek beallitasa                                                 |
| 6        |   | (Easth haflitteach)                   |         |                                                                      |
| -        |   | (Egyeb bealiftasok)                   |         |                                                                      |
|          | 0 | Set Date                              |         | A rendszer datum/ido beallitas az alabbi formaban:                   |
|          |   | (Datum-Ido beallitas)                 |         | Datum : MM / DD / YY = HHO / NNap / EEV                              |
|          |   |                                       |         | Ido: $HH/MM = OOra/PPerc$                                            |
|          | 1 | Ring Time                             |         | A csengetési idő 00-99 másodperc között állítható be.                |
| -        |   | (Cengetési idő)                       |         |                                                                      |
|          | 2 | Record                                |         | Az 1Do218 beépített mikrofonját használva 20                         |
| -        |   | (Hangfelvetel)                        |         | másodperces hangúzenet rögzíthető.                                   |
|          | 3 | Controller Match                      |         | A távvezérlők betanítását/törlését végezhetjűk itt el.               |
|          |   | (Távvezérlő betanítás)                |         | A $[\leftarrow] / [\rightarrow]$ gombokkal válthatunk az A/B között: |
|          |   | A-Controller Match                    |         | A távvezérlő megnyomásával küldött jelzést a központ                 |
|          |   | (Betanítás)                           |         | felismeri és 'megtanulja'. Legfeljebb 10 távvezérlő                  |
|          |   |                                       |         | felismerésére taníthatjuk meg a rendszert.                           |
|          |   | B-Controller Cancel                   |         | A rendszerrel korábban megtanított összes távvezérlőt                |
|          |   | (Törlés-Mind)                         |         | egyszerre törölhetjük.                                               |
|          | 4 | Time Test Setup                       |         | Beállíthatjuk a távfelügyeletnek naponta küldendő                    |
|          | • | (Életjel küldési idő)                 |         | teszt jelzés küldési időpontját HH:MM formátumban.                   |
|          | 5 | Siren Delay Time                      | 4 perc  | A sziréna lekapcsolás késleltetési idejét állíthatjuk be             |
|          | 5 | (Sziréna leidőzítés)                  |         | 00-99 perc között.                                                   |
|          | 6 | Wrong Code Limit                      | 3 -szor | Rossz kód egymás utáni (túl sok) használatának                       |
|          |   | (Rossz kód használat)                 |         | maximálisan engedélyezett számát állíthatjuk be 1-9                  |
|          |   |                                       |         | között.                                                              |
|          | 7 | Keypad Lock Time                      | 10 perc | Rossz kód túl sokszori használata utáni billentyűzet-                |
|          | ' | (Rossz kód - letiltás)                | -       | blokkolás idejét állíthatjuk be 00-99 perc között.                   |
|          |   | · · · · · · · · · · · · · · · · · · · |         |                                                                      |
|          | 8 | Wrong Code Arm                        | BE      | BE : Rossz kód túl sokszori használata után a rendszer               |
|          | 0 | (Rossz kód - riasztás)                |         | riasztást küld a távfelügyeletre.                                    |
|          |   | ``´´´                                 |         | KI : Rossz kód túl sokszori használata után nincs                    |
|          |   |                                       |         | riasztás küldés (csak billentyűzet blokkolás).                       |
| <u> </u> | 0 | UO Setup                              |         | Három olyan esemény egyikét választhatiuk ki.                        |
|          | 2 | (Utility Output = PGM kimenet         |         | melyekre az UO (PGM) kimenet reagálni/követni fog:                   |
|          |   | beállítása)                           |         | Élesítés / Riasztás / Hiba. Vagy választhatiuk a Nem-                |
|          |   |                                       |         | használt opciót, amikor is az UO kimenetet semmihez                  |
|          |   |                                       |         | nem rendeljük hozzá, az [ARM] / [STAY] gombokkal                     |
|          |   |                                       |         | válthatunk az opciók között.                                         |
|          |   |                                       |         | A [*] megnyomásával beállíthatiuk az UO kimenet                      |
|          |   |                                       |         | fizikaj reakcióját is, amely kétféle lehet, impulzus                 |
|          |   |                                       |         | vagy szint. Ezek között az [ARM] / [STAY]                            |
|          |   |                                       |         | gombokkal válthatunk.                                                |

# 3. FEJEZET : MŰKÖDÉS ÉS KEZELÉS

#### Gyári alapértékek visszaállítása

A gyári alapbeállítási értékek visszaállításakor az összes általunk beállított érték törlődik. A default értékek visszaállításának módja:

- 1. Szüntessük meg a készülék tápellátását, az AC-t és a DC-t is.
- 2. Rakjuk a DEFAULT jumpert ON helyzetbe (10.ábra).
- 3. Adjunk ismét tápellátást az iDo218-nak.
- 4. Vegyük le a DEFAULT jumpert és rakjuk OFF-ba.

Ekkor az LCD az alábbit fogja kijelezni:

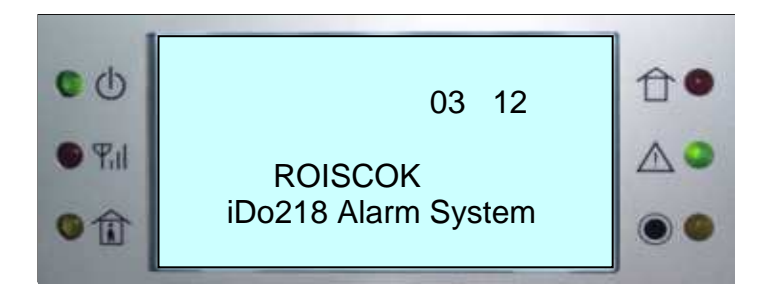

#### A rendszer Zárása és Nyitása

Az iDo218 rendszert a kezelő billentyűzettel, távvezérlővel, távoli telefonnal vagy számítógép használatával zárhatjuk (élesíthetjük) vagy nyithatjuk (kikapcsolhatjuk). A különböző zárási / nyitási módszereket az alábbiak részletezik.

# Zárás / Élesítés a billentyűzetről

#### <u>A rendszer Zárási módjai</u>

Lehetőség van az iDo218 programozásában egy-nyomógombos ún. Gyors-Zárás (Gyors-élesítés) engedélyezésére (5. főmenüpont / 3. almenü) és letiltására. Ezen paraméter beállításnak megfelelően az alábbi zárási módokat használhatjuk:

Egy nyomógombos Gyors-zárás:

Az [ARM] nyomógombbal az egész rendszer élesíthetjük vagy

a [STAY] nyomógombbal részlegesen élesíthetjük a rendszert.

Kóddal történő Zárás:

Az [ARM] után beütött kóddal az egész rendszer élesíthetjük vagy

a [STAY] után beütött kóddal részlegesen élesíthetjük a rendszert.

Bármely partíció zárása automatikusan maga után vonja a speciális 0. partíció egyidejű zárását.

#### A rendszer teljes Zárása / [ARM]

Ha a Gyors-élesítés opció le van tiltva, akkor az [ARM]+[KÓD]+[#] sorozattal, ha a Gyors-élesítés opció engedélyezett, akkor pedig az [ARM] gomb egyedüli megnyomásával kezdeményezhetjük a teljes rendszer zárását.

Ez után a [←] és [→] gombok megnyomásával válthatunk a teljes zárás (ARM ALL) (azaz az összes partíció zárása) vagy csak az egyes partíciók (ARM PARTITION 1./2./3./4.) zárása között. A zárni kívánt partíciót a megfelelő számjegy billentyűvel választhatjuk ki. A választást a [#] gombbal erősíthetjük meg. Ha több partíciót akarunk zárni, akkor a fenti eljárást mindegyikre meg kell ismételni. Ha a teljes Zárást választottuk, akkor ARMALL jelenik meg a kijelzőn, ha pl. csak az 1. partíció Zárását választottuk, akkor ARMP1 jelenik meg a kijelzőn.

Ha a rendszer a zárási parancsot elfogadta, akkor bippelő hangokkal jelzi a kilépési késleltetés beindulását. A védett területet a késleltetés lejártáig kell elhagyni.

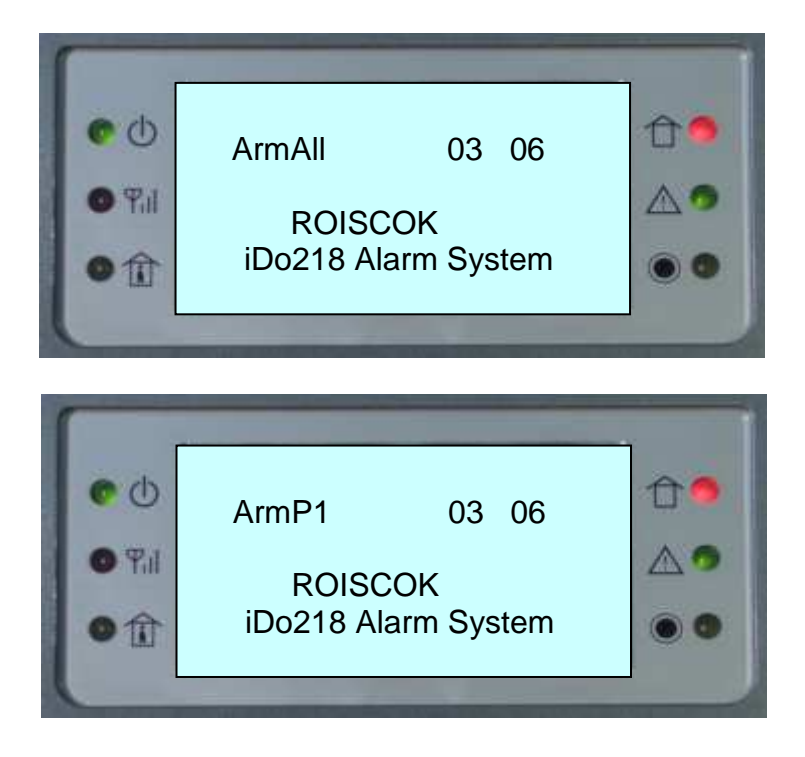

#### A rendszer részleges Zárása / [STAY]

A részleges zárás csak a rendszer egyes előre kijelölt részeit élesíti, miközben más részek nyitva maradnak. Ezzel lehetőség van az ún. benntartózkodásos zárásra, amikor a zárt külső részek védelmet nyújtanak, de bent szabadon lehet mozogni. Ha a Gyors-élesítés opció le van tiltva, akkor a [STAY]+[KÓD]+[#] sorozattal élesíthetjük a külső védelmi rendszert, miközben az objektum belsejében tartózkodunk. Ha a Gyors-élesítés opció engedélyezett, akkor elég egyedül a [STAY] gombot megnyomni, hogy részlegesen élesítsük a külső védelmet.

Ezután a [←] és [→] gombok megnyomásával válthatunk a teljes Zárás (STAY ALL) (az összes partíció részleges zárása) vagy csak az egyes partíciók (STAY PARTITION 1./2./3./4.) Zárása között. A zárni kívánt partíciót a megfelelő számjegy billentyűvel választhatjuk ki. A választást a [#] gombbal erősíthetjük meg. Ha több partíciót akarunk zárni, akkor a fenti eljárást mindegyikre meg kell ismételni. Ha a teljes Zárást választottuk, akkor STAYALL jelenik meg a kijelzőn, ha pl. csak az 1. partíció Zárását választottuk, akkor STAYP1 jelenik meg a kijelzőn.

Ha a rendszer a zárási parancsot elfogadta, akkor bippelő hangokkal jelzi a kilépési késleltetés beindulását. A védett külső területet a késleltetés lejártáig kell elhagyni.

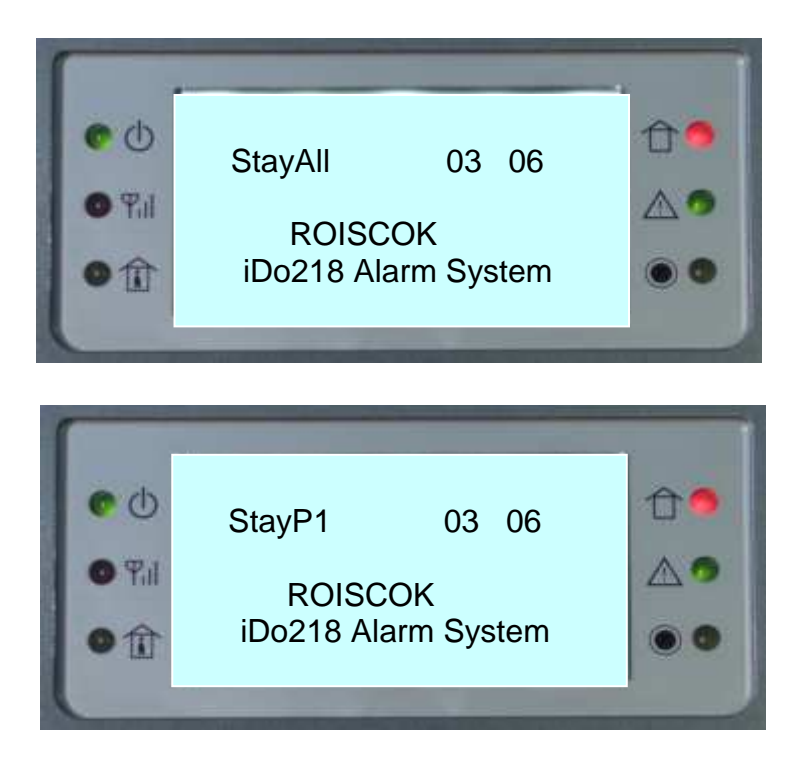

#### <u>A rendszer Nyitása</u>

A rendszer élesített állapotában bármely gomb megnyomására az LCD kijelzőn a "Please put in Code" (Kérem a kódot) üzenet jelenik meg. Adjuk meg a kódot, majd a [#] gombbal erősítsük meg.

Ez után a [←] és [→] gombok megnyomásával válthatunk a teljes nyitás (DISARM ALL) vagy csak az egyes partíciók (DISARM PARTITION 1./2./3./4.) nyitása között. A zárni kívánt partíciót a megfelelő számjegy billentyűvel választhatjuk ki. A választást a [#] gombbal erősíthetjük meg. Ha több partíciót akarunk zárni, akkor a fenti eljárást mindegyikre meg kell ismételni.

Ha rendszer a nyitási parancsot elfogadta, akkor kijelzőn a "SYSTEM DISARMED" (A rendszer kikapcsolva) üzenet jelenik meg, majd visszaáll a kijelző az alábbi alapállapotára:

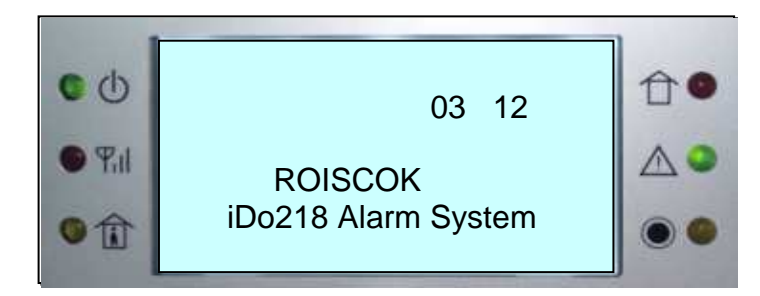

#### Zárás/Nyitás távvezérlővel

Az iDo128 két távvezérlő típussal vezérelhető:

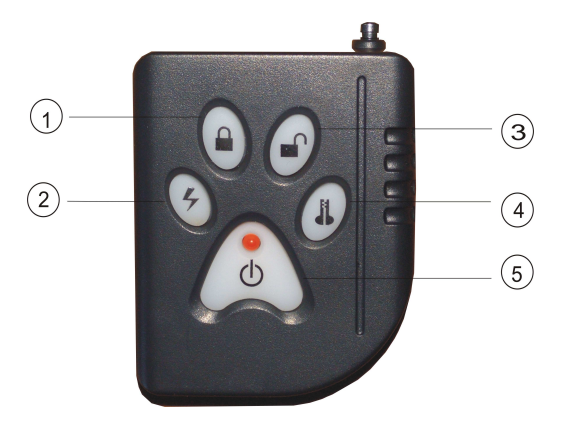

1. Zárás gomb 2. Pánik gomb 3. Nyitás gomb 4. Tanítás gomb 5. Bekapcsoló gomb

3.ábra Az iDo104 távvezérlő

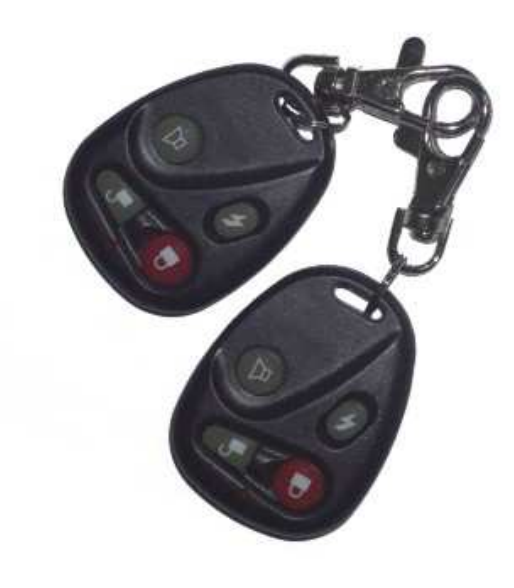

1. Zárás gomb 2. Pánik gomb 3. Nyitás gomb 4. Tanítás gomb

#### 4.ábra Az iDo114 távvezérlő

Amennyiben a távvezérlőt felismeri az iDo218, akkor a rendszer a "Zárás" gombbal élesíthető, a "Nyitás" gombbal hatástalanítható.

Ne feledjük, hogy a távvezérlővel csak Teljes Zárás és Teljes Nyitás végezhető, azaz nem lehet egyedi zónákat vagy partíciókat Zárni/Nyitni.

A távvezérlő 🗸 nyomógombja a pánik riasztásra szolgál.

A nyomógombok 10 másodperc után - a véletlen megnyomást kizárandó automatikusan blokkolódnak, inaktív állapotba kerülnek. Az ismételt használat előtt a Bekapcsoló **U** gombot meg kell nyomni.

#### Zárás/Nyitás telefonról

Az iDo218 vezetékes vagy mobil telefonról, távolról történő Zárás/Nyitása az alábbiak szerint történhet.

1.) A használni kívánt telefon készüléknek 'tónus' üzemmódban kell lennie. Hívjuk fel az iDo218-ra csatlakoztatott telefonvonal hívószámát. Az első "bip" hangjelzés után a telefon billentyűzetén adjuk be a megfelelő felhasználói kódot, majd nyomjuk meg a [#] gombot. A kód elfogadását a rendszer két "bip" hangjelzéssel nyugtázza. Ekkor adjuk be az alábbi táblázat szerinti kívánt két számjegyű Zárási vagy Nyitási parancsot, majd nyomjuk meg a [#] gombot. Ha az iDo218 elfogadta a parancsot és sikerült rendszert a parancsnak megfelelően Zárni/Nyitni, azt a rendszer ismét két "bip" hangjelzéssel erősíti meg. A műveletet a telefon vonalkapcsolat bontásával fejezzük be.

#### Zárási/Nyitási telefonos parancsok:

- 00 Zárás minden partíció
- 01 Zárás az 1. partíció
- 02 Zárás a 2. partíció
- 03 Zárás a 3. partíció
- 04 Zárás a 4. partíció
- 10 Nyitás minden partíció
- 11 Nyitás az 1. partíció
- 12 Nyitás a 2. partíció
- 13 Nyitás a 3. partíció
- 14 Nyitás a 4. partíció

2.) Ha elrontottuk a távvezérlést (pl. rossz kód megadásával), akkor a rendszer három hangjelzés küldésével értesít az elutasításról, mégpedig az első és az utolsó jelzés azonos tónusú, a középső hang tónusa pedig különbözik. Ilyen esetben nem kell bontani a vonalat és újratárcsázni, hanem csak ismételjük meg az egész eljárást helyesen.

#### Az iDo104 távvezérlő betanítása

Az új távvezérlőt először regisztráltatni kell az iDo218 központtal, azaz fel kell ismertetni, be kell "tanítani" az iDo218 vevőjének. Ezt az alábbi eljárással tehetjük meg.

a.) A távvezérlő egyedi azonosító (ID) kódjának elküldése az iDo218 felé:

Nyomjuk meg egyidejűleg a távvezérlő Zárás és Nyitás ( $\mathbf{n} + \mathbf{n}$ ) gombját 15 másodpercig, majd előbb engedjük fel a Zárás gombot, utána a Nyitás gombot.

b.) A távvezérlő kódjának regisztrálása az iDo218-ban:

Lépjünk be az iDo218 programozási menüjében a 6.főmenü-pont (Egyéb paraméterek beállítása) 3/A almenü-pontjába (Távvezérlő betanítása). Nyomjuk meg a távvezérlőn a Tanítás ( **1**) nyomógombot, mígnem az LCD kijelzőn megjelenik a "REMOTE CONTROLLER MATCHED" (Távvezérlő regisztrálás sikerült) üzenet.

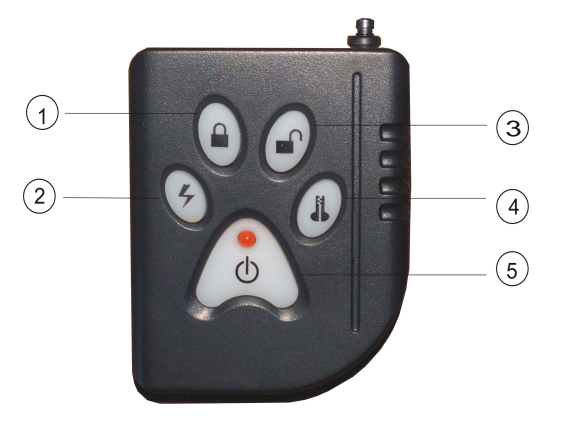

14. ábra Távvezérlő

1. Zárás / 2. Pánik / 3. Nyitás / 4. Tanítás / 5. Bekapcsolás

#### Az érzékelők betanítása

Az új érzékelőket először regisztráltatni kell az iDo218 központtal, azaz fel kell ismertetni, be kell "tanítani" az iDo218 vevőjének. Ezt az alábbi eljárással tehetjük meg.

#### 1.) Belépés a betanítási üzemmódba:

- Lépjünk be az iDo218 programozási módjába a [\*] megnyomásával.
- Lépjünk be az 1-es főmenü-pont (Érzékelő/Ismétlő) 6-os almenüjébe (Betanítás).
- Válasszuk ki a "A" opciót (Érzékelő) és erősítsük meg a [#] gombbal.
- Az LCD-n az alábbi jelenik meg:

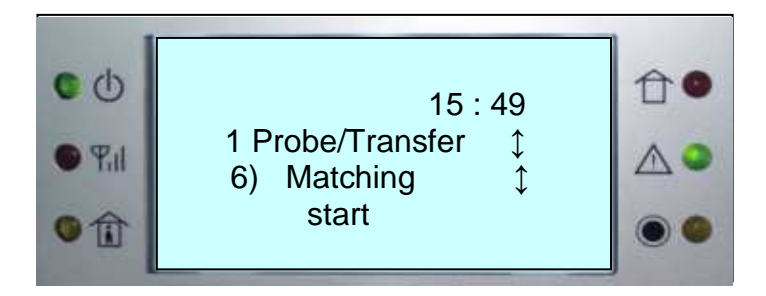

2.) Az érzékelő beállítása betanítási állapotba:

- Adjunk tápot az érzékelőnek a 3VDC akku behelyezésével.
- Állítsuk az érzékelőt betanítási állapotba (az iDo301 és iDo303 és iDo304 esetében az S4 jumper ON-ba, az iDo105 esetében S3 jumper ON-ba)

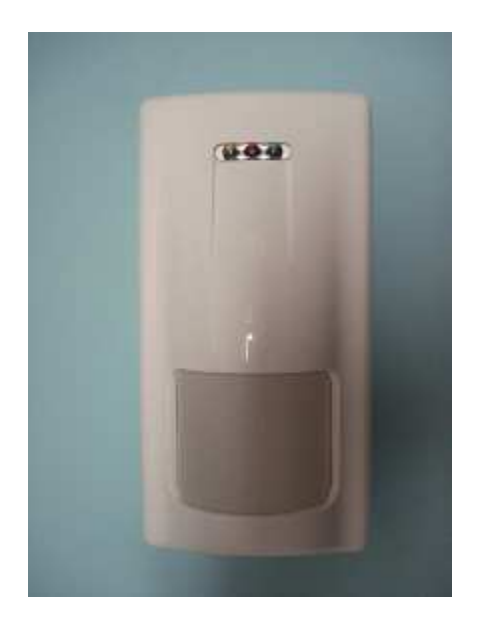

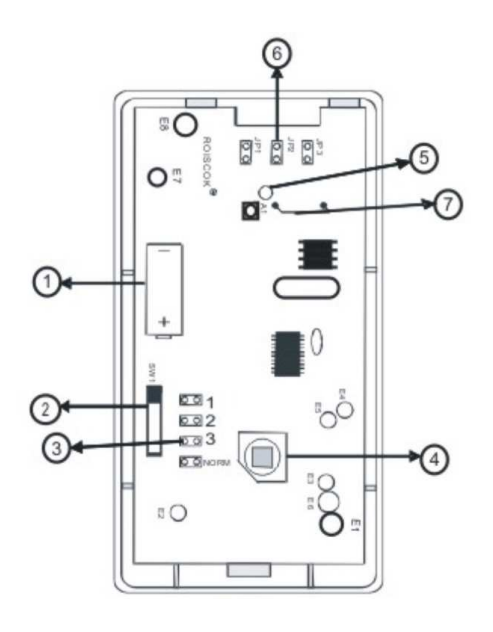

5.ábra Az iDo301W fali PIR beállítása

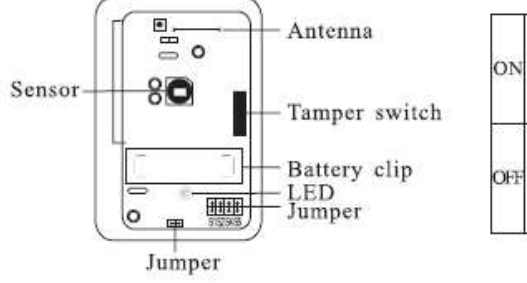

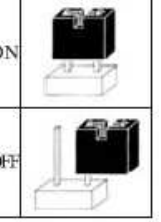

Fig.5 iDo301W

Akkumulátor
 Tamper kapcsoló
 Betanítási jumper

- 4. PIR érzékelő elem
- 5. LED kijelző
   6. LED engedélyező jumper
- 7. Antenna

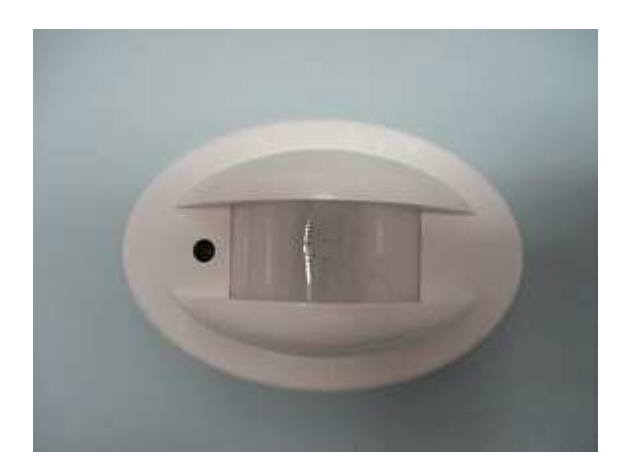

# 6.ábra Az iDo303DRW irány figyelő függöny PIR beállítása

- 1. Akkumulátor
   2. Tamper kapcsoló
- 3. Betanítási jumper
- 4. PIR érzékelő elem
- 5. LED kijelző
   6. LED engedélyező jumper
- 7. Antenna

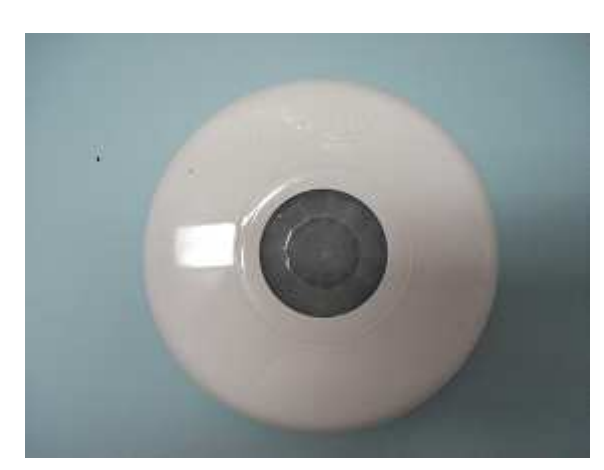

iDo304CMW

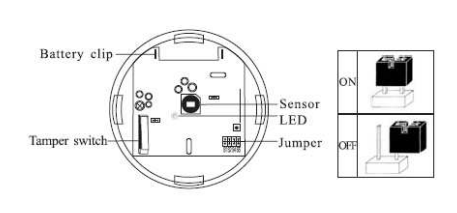

Fig.6 iDo304CMW

iDo105

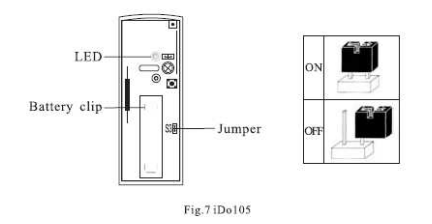

#### 7.ábra Az iDo304CMW mennyezeti PIR beállítása

1. Akkumulátor

5. LED kijelző

6. LED engedélyező jumper

7. Antenna

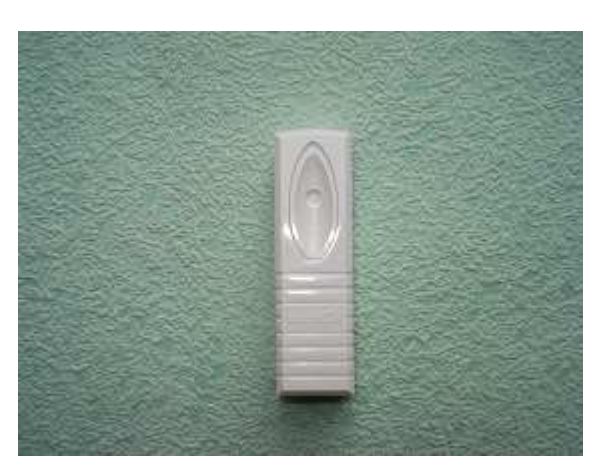

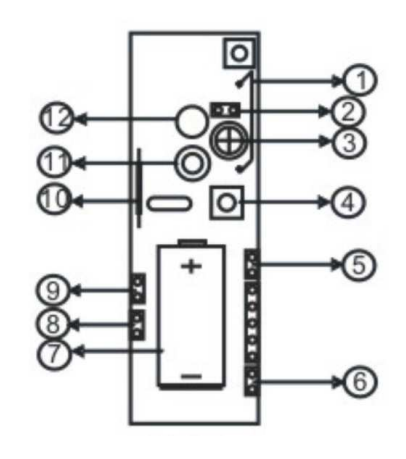

8.ábra Az iDo105 mágneses nyitásérzékelő beállítása

Antenna
 LED-Jumper
 Rögzítő lyuk
 Tamper kapcsoló
 Nem használt

2. Tamper kapcsoló

3. Betanítási jumper

4. PIR érzékelő elem

8. Nem használt 9. Akkumulátor 10. Read-relé 11. Burkolat-csavar helye 12. LED

7. Nem használt

6. Nem használt

# Vezeték nélküli mágneses nyitás-érzékelők felismertetése és betanítása

A mágneses nyitás-érzékelők felismertetése és betanítása a mozgásérzékelőkéhez hasonló módon történik:

- Lépjünk be az iDo218 programozási módjába.
- Lépjünk be az 1-es főmenü-pont 6-os almenüjébe (Betanítás).
- Az LCD-n a 15.ábrán látható jelenik meg.
- Adjunk tápot az érzékelőnek a 3VDC akku behelyezésével.
- Állítsuk az érzékelőt betanítási állapotba (S3 jumper ON-ba)
- Engedjük fel az érzékelő szabotázs kapcsolóját (vagy triggereljük más módon) mindaddig, mígnem az iDo218 felismeri az érzékelőt és megjeleníti a felismert érzékelő azonosító számát.
- Állítsuk vissza az érzékelőt normál üzemmódba (S3 jumper OFF)
- Erősítsük meg a felismerési programot az iDo218-ban ([ # ]).

#### 3.) Az érzékelő egyedi azonosító (ID) kódjának elküldése az iDo218 felé:

- Engedjük fel az érzékelő szabotázs kapcsolóját (vagy triggereljük más módon) mindaddig, mígnem az iDo218 felismeri az érzékelőt.
- Ekkor az érzékelőn lévő LED és az iDo218 vételi LED-je is villogni fog, majd az iDo218 megjeleníti a felismert érzékelő azonosító számát az LCD-n, az alábbi módon:

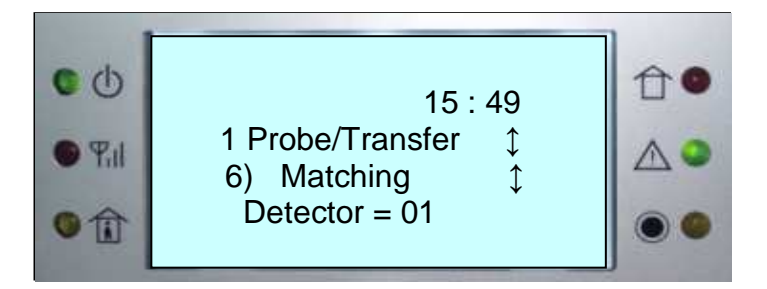

# 4.) A betanítás befejezése:

- Állítsuk vissza az érzékelőt normál üzemmódba (S3 ill S4 jumper OFF)
- Erősítsük meg a felismerési programot az iDo218-ban a [#] gombbal.

#### Zóna típusok

Kilenc zóna-típust különböztetünk meg: Riasztási zóna / Átmenő (Transfer) zóna / Kikapcsolt (bypass) zóna / Kívülről védett (stay) zóna / 24-órás zóna / /Gázjelző zóna / Orvosi zóna / Sürgősségi (Pánik) zóna / Tűz zóna

Egyes zónatípusok kötelezően 24-órás zónák, melyek a rendszer Zárt/Nyitott állapotától függetlenül állandóan élesek és valahányszor esemény történik, riasztás jelzést generálnak. Ilyenek a 24-órás riasztási zónákon kívül a Gázjelző zóna / Orvosi zóna / Sürgősségi (Pánik) zóna / Tűz zóna.

#### Felhasználói kódok és jogosultsági szintek

#### <u>Telepítői kód</u>

A rendszernek egyetlen telepítői kódja van, amely a legfelső jogosultsági szinttel rendelkezik. Ennek a kódnak a birtokában megváltoztatható az üzemelteti kód és az összes többi belépési kód is, lehet vele Zárni/Nyitni, ellenőrizni és megváltoztatni az összes beállítást, ellenőrizni a rendszer állapotát.

#### Tulajdonosi (üzemeltetői) kód

A rendszernek egyetlen tulajdonosi kódja van, amellyel egyedül a telepítői kód nem változtatható meg, az összes többi jogosultsága azonos a telepítői kód jogosultságaival.

#### <u>Felhasználói kód</u>

A rendszerhez 1-6 db felhasználói kód rendelhető hozzá. Ezekkel a kódokkal Zárás/Nyitás kezdeményezhető, viszont nem ellenőrizhetők vagy módosíthatók vele az aktuális beállítások.

#### <u>Csak Zárási kód</u>

A rendszernek egy olyan kódja lehet, mellyel csak Zárni lehet, Nyitni vagy bármely más műveletet nem lehet végezni ezzel a kóddal.

#### Egyszeri Nyitási kód

A rendszernek egy olyan kódja lehet, amellyel egyetlen alkalommal csak Nyitni lehet, Zárni vagy bármely más műveletet végezni nem. Az egyszeri használat után a kód automatikusan érvényét veszti.

#### Kényszerítéses Nyitási kód

Az iDo218 rendelkezik kényszerítéses (Duress) Nyitási kódokkal. Ha a felhasználót Nyitásra kényszerítik, akkor lehetősége van olyan kódot megadni, amelynek hatására megtörténik a Nyitás, de egyidejűleg egy csendes riasztást is fog küldeni a rendszer a Távfelügyelet felé.

Minden olyan kód, amely általában alkalmas a Nyitásra (azaz mind, kivéve a Csak Zárási kódot és az Egyszeri Nyitási kódot) használható kényszerítéses Nyitási kódként oly módon, hogy utolsó számjegyéhez 1-et hozzáadunk. Például:

az 1-2-3-4 kódhoz tartozó kényszerítéses kód az 1-2-3-5. a 6-7-8-9 kódhoz tartozó kényszerítéses kód a 6-7-8-0.

#### Sürgősségi nyomógombok

Az iDo218 három sürgősségi nyomógomb kombinációt biztosít a felhasználónak, melyekkel a Rendőrségi (Pánik), a Tűzoltósági (Tűz) vagy az Orvosi (Mentő) segélyszolgálat értesíthető. Ezek a sürgősségi nyomógombok a rendszer Zárt / Nyitott állapotától függetlenül bármikor használhatóak és alaphelyzetben csendes riasztás küldenek a megadott távfelügyeleti telefonszámokra.

#### Pánik riasztás:

Nyomjuk meg az [1] és [2] nyomógombokat egyidejűleg, legalább két másodpercig. *Tűz riasztás:* 

Nyomjuk meg a [4] és [5] nyomógombokat egyidejűleg, legalább két másodpercig. <u>Mentő riasztás:</u>

Nyomjuk meg a [7] és [8] nyomógombokat egyidejűleg, legalább két másodpercig.

#### Ajtócsengő funkció

Minden zónához hozzárendelhetjük az ajtócsengő funkciót. Ha egy zónához ajtócsengő funkció tartozik, akkor, ha a rendszer Nyitott állapotában az adott zónához tartozó érzékelő változást érzékel, az iDo218 csengő (3 rövid bip) hangjelzést ad. Ez a funkció figyelmeztetheti a bent tartózkodókat, hogy az adott zónában valaki be/áthaladt.

#### Belépési/Kilépési késleltetés

A Belépési/Kilépési késleltetési időket oly módon kell beállítani, hogy a védett területre való belépés után legyen elegendő idő a rendszer Nyitására ill. a Zárás után legyen elegendő idő a védett terület elhagyására, anélkül, hogy riasztás történne.

Amennyiben egy Belépési/Kilépési zónát hozzárendelt zóna funkcióval is ellátunk, akkor a Belépési/Kilépési késleltetés ideje nem lehet nagyobb, mint a hozzárendelési időintervallum, egyébként a hozzárendelt zóna funkció nem fog működni és nem keletkezik riasztási jelzés.

#### Esemény memória

Az iDo218 esemény naplója 127 eseményt tud naplózni és tárolni. Minden eseménynek van egy automatikusa hozzárendelt sorszáma: 001, 002, ..., 127. Az események számozása és tárolása kronologikus sorrendben történik, azaz 001 a legrégebbi tárolt eseményt jelöli. Az esemény sorszáma alapján a kezelő billentyűzet segítségével a felhasználó megtekintheti az esemény időpontját, a riasztó zóna számát és az eseményhez tartozó egyéb információkat.

Az esemény napló FIFO tárolóként működik, azaz amikor a tárolt események száma eléri a 128-at, a legrégebbi 001-es sorszámú esemény elvész és helyére a következő legrégebbi lép, s az egész naplóban lévő sorszámok eggyel csökkennek, a legutolsó esemény sorszáma a 127 lesz.

#### Hibás kódok használata

Az illetéktelenek által, rossz kódokkal való próbálkozások kivédésére az iDo218 az alábbi megoldásokkal szolgál:

- <u>Rossz-kód használat ismétlésének korlátozása:</u> 1-9 között állítható be az a szám, ahányszor egymást követően rossz kóddal lehet próbálkozni. Ezt követően a rendszer blokkolja a kezelő billentyűzetet és az LCD kijelzőn a "KEY LOCKED" üzenet jelenik meg.
- 2. <u>Rossz-kód használat miatti blokkolási idő:</u> 00-99 perc között állítható be, ez alatt az idő alatt a kezelő billentyűzet nem használható, meg kell várni, amíg a megadott idő lejár.
- 3. <u>Rossz-kód használat miatti riasztási jelzés:</u> ha a rossz-kód riasztási opció be van kapcsolva, akkor az engedélyezettnél több rossz-kód használati próbálkozás után a rendszer riasztási jelzést generál és küld a Távfelügyeletnek.

#### Elektromágneses interferencia elleni védelem

A vezeték nélküli rendszerek működésének egyik fontos zavaró tényezője lehet az elektromágneses interferencia. Az iDo218 rendelkezik az ilyen zavaró hatások elleni védelemmel is.

Nyomjuk a [\*] gombot és lépjünk be a programozás üzemmódba. Válasszuk ki az 5. főmenü pontot ( [5] + [#]) (Be/Ki beállítások) és abban a 9. almenüt ([9] + [#]) (Zaj beszabályozás). Az LCD kijelzőn az alábbi jelenik meg:

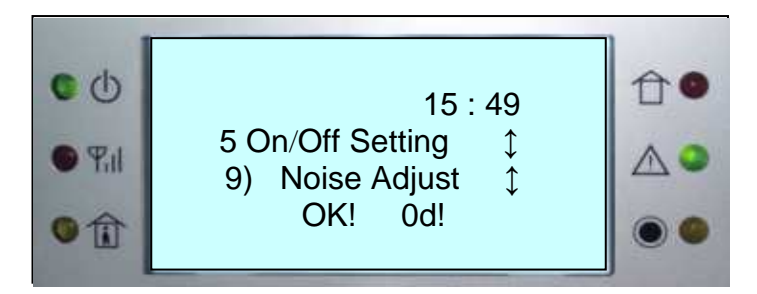

Az LCD jobb alsó részén megjelenített érték (itt "0d") a rendszer által jelenleg érzékelt külső interferencia szint értékét mutatja. A rendszer ezt az értéket eltárolja, mint egy belső

referencia értéket. Ha ez az érték nagyobb 20-nál, akkor célszerű a rendszer környezetét átvizsgálva megkeresni és kiiktatni a nem kívánt elektromágneses zavarforrást (pl. elektromotorok, indukciós berendezések, kapcsolóüzemű tápegységek, rádióadók stb.). Ha a rendszer zárt (élesített) állapotában az interferencia szint értéke folyamatosan több, mint 30 másodpercig meghaladja a tárolt referencia értéket, akkor az iDo218 automatikusan riasztási üzenetet küld a távfelügyeleti központnak (Riasztás típusa: kommunikációs hiba). Ilyenkor az LCD az alábbi üzenet jelenik meg:

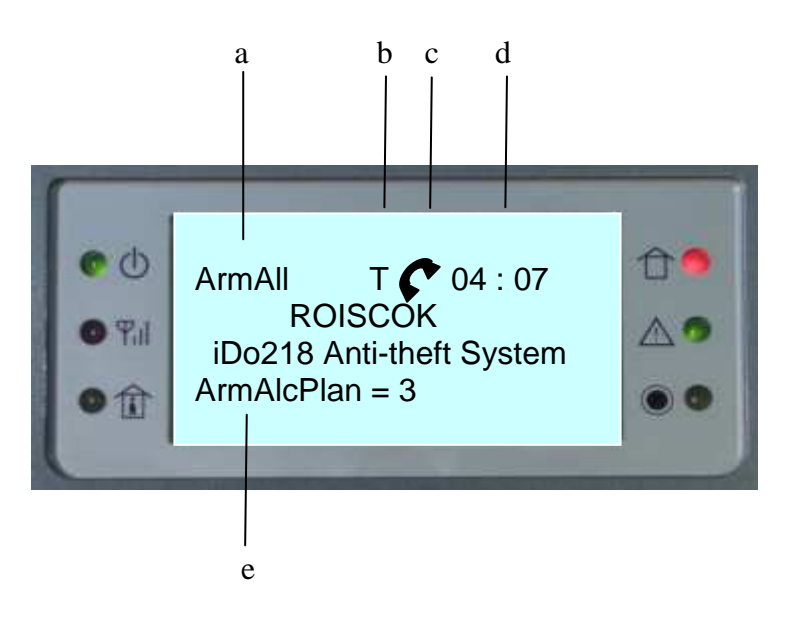

e

- a.) ArmAll: a teljes rendszer zárva
- b.) T : Külső interferencia zavar van jelen
- c.) **(**: A távfelügyeleti és értesítési telefonszámok hívása folyamatban
- d.) 04 : 07 : Rendszer idő
- e.) ArmAlcPlan: hívási állapot

# Üzembe helyezés és bekötés

#### 1.) Felszerelés a falra

Az iDo218 felszerelésére válasszunk ki egy olyan helyet, amely száraz, megfelelő földelés biztosítható, elérhetőek a szükséges telefonvonal és a megfelelő hálózati tápellátás. Az iDo218-nak a hozzá tartozó 100-240VAC/50-60Hz bemenetű és 12VDC/2A kimenetű hálózati adapterről biztosíthatjuk a megfelelő tápellátást.

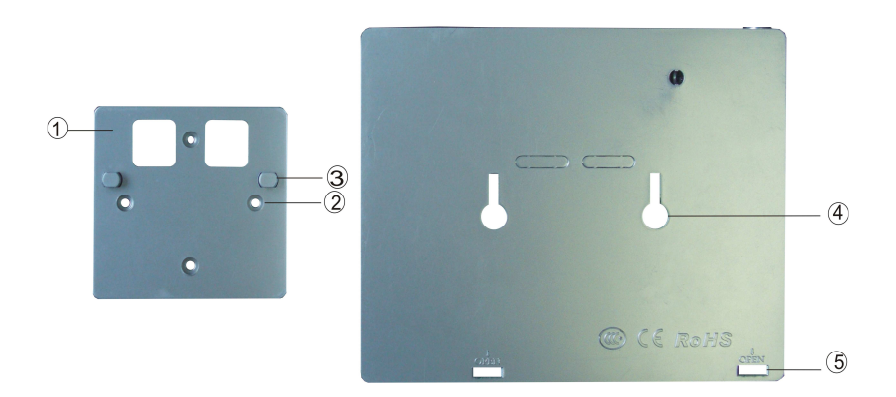

3.ábra A készüléktartó lap és hátlapon lévő rögzítő lyukak

- 1- Készüléktartó lap
- 2- Csavar helyek
- 3- Rögzítő gombok
- 4- Rögzítő lyukak
- 5- A burkolat kinyitásának helye

2.) Az alaplap és a csatlakozók

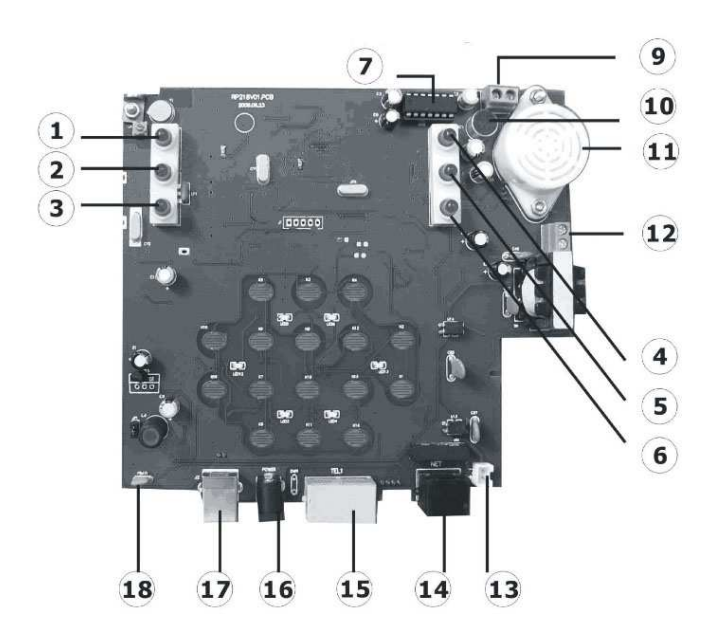

4.ábra Az alaplap kezelői oldala

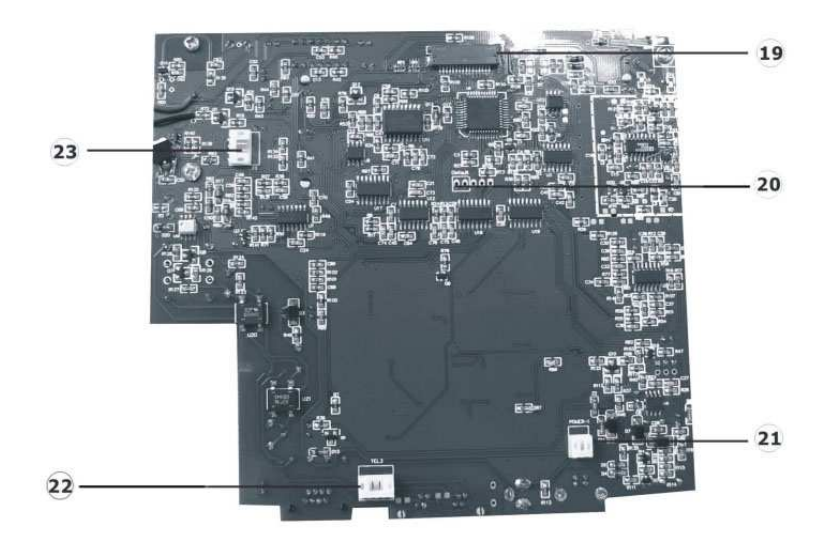

5.ábra Az alaplap hátoldala

#### A 4. és 5. ábrán látható számozott elemek magyarázata:

- 1 Tápfeszt jelző LED
- 2 Jelzés LED
- 3 Benntartózkodásos (Stay) Zárást jelző LED
- 4 Zárás és Riasztás LED: Zárás után folyamatosan, riasztás esetén villog
- 5 Hiba LED: DC-hiba, telefon-hiba, akku-hiba és sziréna-hiba esetén villog
- 6 Hangrögzítés LED: hangrögzítés alatt villog
- 7 Hangrögzítő IC
- (8 Antenna időközben beépített antenna váltotta fel)
- 9 PGM (UO) kimeneti csatlakozó: a (-) az ECL-re a (+) az AUX-ra kötendő
- 10 Beépített mikrofon
- 11 Beépített hangjelző
- 12 Külső sziréna csatlakozó: ügyeljünk a +/- helyes bekötésére
- 13 Akkumulátor csatlakozó: ügyeljünk a +/- helyes bekötésére
- 14 Lokális hálózati (Internet) csatlakozó (RJ45)
- 15 Line/Phone csatlakozó-pár (RJ11)
   PHONE: továbbmenő vonal a telefon-készülékre
   LINE: bejövő vonal: a riasztó PSTN/DTMF-re van kötve
- 16 Tápcsatlakozó: 12VDC
- 17 USB csatlakozó
- 18 Automatikus RESET (védővel)
- 19 LCD csatlakozó
- 20 Gyári alapérték jumper
- 21 Táp mérési pont: ügyeljünk a +/- helyes bekötésére
- 22 PSTN/DTMF telefon mérési pont
- 23 Külső szirénavezérlés/PRG mérési pont

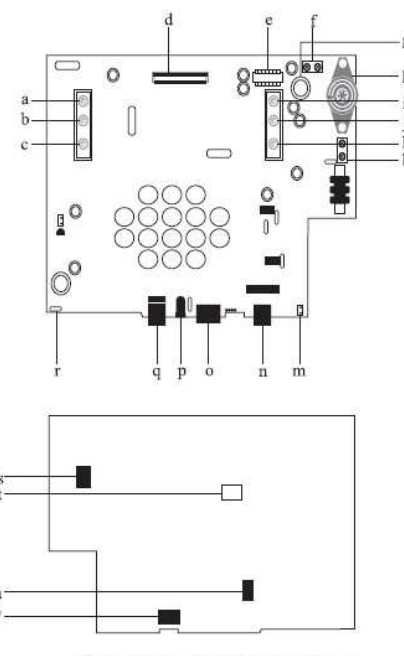

Fig9.motherboard and connectors diagram

6.ábra Az alaplap kezelői és hátoldala sematikusan

#### <u>A 6. ábrán látható jelölésekhez tartozó magyarázatok:</u>

- a Tápfeszt jelző LED
- b Jelzés LED
- c Benntartózkodásos (Stay) Zárást jelző LED
- d LCD csatlakozó
- e Hangrögzítő IC
- f PGM (UO) kimeneti csatlakozó: a (-) az ECL-re a (+) az AUX-ra kötendő
- g Beépített mikrofon
- h Beépített hangjelző
- i Zárás és Riasztás LED: Zárás után folyamatosan, riasztás esetén villog
- j Hiba LED: DC-hiba, telefon-hiba, akku-hiba és sziréna-hiba esetén villog
- k Hangrögzítés LED: hangrögzítés alatt villog
- l Külső sziréna csatlakozó: ügyeljünk a +/- helyes bekötésére
- m Akkumulátor csatlakozó: ügyeljünk a +/- helyes bekötésére
- n Lokális hálózati (Internet) csatlakozó (RJ45)
- o Line/Phone csatlakozó-pár (RJ11)
  - PHONE: továbbmenő vonal a telefon-készülékre
  - LINE: bejövő vonal: a riasztó PSTN/DTMF-re van kötve
- p Tápcsatlakozó: 12VDC
- q USB csatlakozó
- r Automatikus RESET (védővel)
- s Külső szirénavezérlés/PRG mérési pont

t - Gyári alapérték jumper
u - Táp mérési pont: ügyeljünk a +/- helyes bekötésére
v - PSTN/DTMF - telefon mérési pont

# 4. FEJEZET : FÜGGELÉK

## 1.) Az IDo218UD modul és kezelése távoli PC-ről

Az iDo218 telefonvonalon történő táveléréséhez és távvezérléséhez az iDo218UD Távelérési Modulra van szükség (7.ábra). Ennek a kis panelnek a segítségével egy PC és egy telefonvonal birtokában elérhetjük és vezérelhetjük a távoli helyeken telepített iDo218 rendszereket, letölthetjük az aktuális beállításokat, átprogramozhatjuk azokat és visszatölthetjük a távoli készülékre.

Ha egy felhasználó nem tudja kezelni a berendezést, módunkban áll a felhasználónak távolról segíteni és a kívánt beállításokat helyette elvégezni. Nagy méretű telepítési projektek esetében a PC-ről történő programozással idő és költség takarítható meg.

Csatlakoztassuk a telefon vonalat, a 12VDC tápellátást biztosító adaptert, és végül a PC-t az USB porton keresztül, az alábbi ábra szerint:

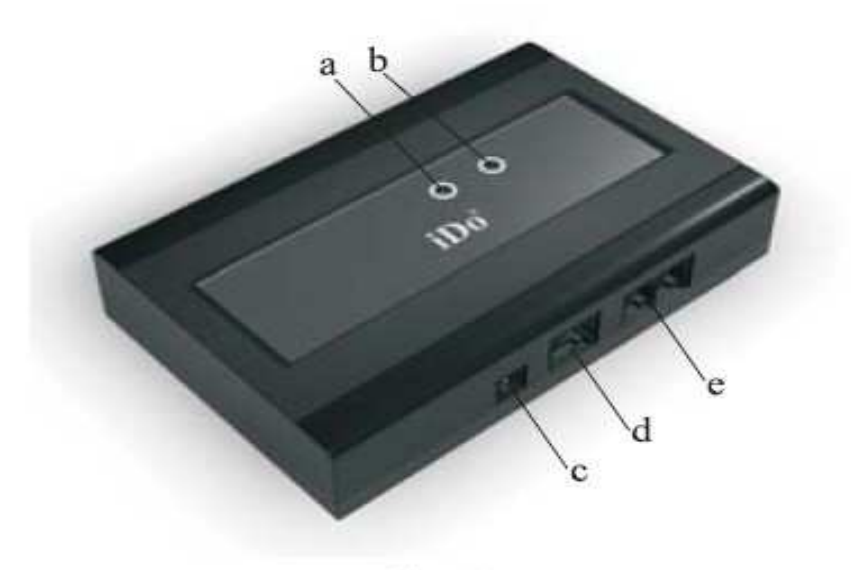

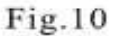

#### 11. ábra A Távelérési Modul

a- az 'A' LED kijelző
b- a 'B' LED kijelző
c- DC12V tápcsatlakozó

d- USB csatlakozó a PC felé
 e- Telefon csatlakozó

#### A szoftver telepítése

- Helyezzük be a modullal kapott CD-t a PC CD-olvasójába.
- Indítsuk el a SETUP.Exe programot.
- Válasszuk a "START INSTALLATION" (Telepítés indítása) és a "TYPICAL" opciót.

- A telepítés végén a program felajánlja a "REMOTE CONFIG" opciót.
- A sikeres telepítés után egy ROISCOK logós ikont láthatunk a képernyőn.

#### A szoftver futtatása

Indítsuk el a Távelérési (RM) Programot, a főmenü jelenik meg a képernyőn:

| W MainForm! | ांDo218 Remote Management System 🔚 🗖 🖒                    |
|-------------|-----------------------------------------------------------|
|             | file(F) Edst(E) Contig(E) Login(W) Hele(H)<br>Language(L) |
|             |                                                           |
|             |                                                           |
|             |                                                           |
|             |                                                           |
|             |                                                           |
|             | Buaning status:                                           |

Fig.11 Start Interface for Remote Management

12. ábra A Távelérési Program főmenüje

A Távelérési Program segítségével, menü-vezérelt módon, egyszerűen végezhetjük el a távoli készülékkel kapcsolatos műveleteket.

#### Belépés és működtetés

#### • <u>Login</u>

A program elindulása után a főmenüből válasszuk ki és kattintsunk a "LOGIN" ikonra, melynek hatására az alábbi párbeszéd-ablak jelenik meg:

| 欢迎登录远程管理系统  | Welcome to Login Remote Manage Syste |
|-------------|--------------------------------------|
| 用户名:        | Password:                            |
| 75.21 28.11 | Confirm Exit                         |

13.ábra A LOGIN ablak

Adjuk meg a megfelelő felhasználó nevet és a jelszót, majd kattintsunk a "CONFIRM"-ra a megerősítés végett. Ha a megadott információk helyesek, a program a 10.ábrán látható, "WELCOME TO USE THE SYSTEM" (Üdvözöljük, a rendszer használható) üzenettel válaszol. Ha a megadott hozzáférési adatok hibásak, a rendszer "INVALID PASSWORD" (Érvénytelen jelszó) üzenettel válaszol - ilyenkor újra meg kell próbálni a helyes belépési adatokat megadni.

| 欢迎登        | 录远程管理      | 1系统 |
|------------|------------|-----|
| 用户名<br>寧 砚 | Rp218wxc 🔀 |     |
|            |            | •   |

| Fil. [2] | 2414(1) | Donald g (2) | Logis (!! | Kaly (H) | Language (L) |  |
|----------|---------|--------------|-----------|----------|--------------|--|
| DE       |         | 120 (23) 2   | sidiei    | 188 2    |              |  |
|          |         |              |           | GL2 1    |              |  |
|          |         |              |           |          |              |  |
|          |         |              |           |          |              |  |
|          |         |              |           |          |              |  |
|          |         |              |           |          |              |  |
|          |         |              |           |          |              |  |
|          |         |              |           |          |              |  |
|          |         |              |           |          |              |  |
|          |         |              |           |          |              |  |
|          |         |              |           |          |              |  |
|          |         |              |           |          |              |  |
|          |         |              |           |          |              |  |
|          |         |              |           |          |              |  |
|          |         |              |           |          |              |  |

Fig.13 Login Success

#### 14.ábra A belépés sikeres

A gyári alapbeállításhoz tartozó felhasználó név és jelszó egyaránt "admin". A sikeres belépés után a jelszót célszerű megváltoztatni.

#### • <u>A kommunikációs port beállítása</u>

A távelérési programban először a távelérési modul és a PC kapcsolatát biztosító kommunikációs portot kell beállítani.

Válasszuk ki a menüből a CONFIGURATION menü-pont alatt a "COM" opciót. A képernyőn az alábbi jelenik meg:

| Po    | ort No. : 🔟 | M4     |      | • |
|-------|-------------|--------|------|---|
| Tel N | umber: 981  | 753626 |      | - |
|       | Save        | 1 0    | lose |   |

Fig.14 Select communication port

15. ábra A komunikációs port kiválasztása

A fenti képernyőn

Port No : általában COM1, ami azt jelenti, hogy a PC COM1 soros portja van összekötve a távelérési modul USB portjával.

Tel Number : az iDo218CN vezérlő panelre csatlakoztatott távoli telefonvonal hívószáma.

Ha a port beállítása sikeresen befejeződött, akkor az alábbi üzenet jelenik meg:

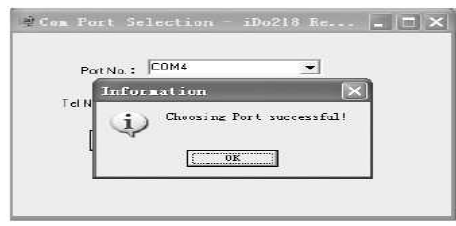

Fig.15 Select the communications port success

16.ábra A kommunikációs port beállítás sikeres

• <u>A kommunikációs port indítása</u>

A távelérési kapcsolódást az iDo218 programjában engedélyeztetni kell. Ezt az 5. főmenüpont 8. almenüjében (Távelérés) tehetjük meg.

A távelérési program CONFIGURATION menüjében válasszuk a "START COMMUNICATION" opciót. Ekkor az iDo218UD modul feltárcsáza a távoli vezérlő panelt. A sikeres vonali kapcsolat létrejöttét az alábbi képernyő jelzi:

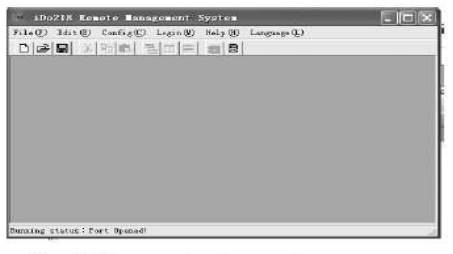

Fig. 16 Communications port open success

17.ábra A kommunikációs port nyitása sikeres

• Letöltés : adatok letöltése a távoli iDo218-ról

A belépés után a távelérés használója letöltheti az aktuális beállítás összes adatát az iDo218 központból a PC-re. Ehhez szükséges, hogy a távoli iDo218 aktuális beállításai között a Távelérés engedélyezése opció (5/8 menü-pont) bekapcsolt ("ON") állapotban legyen - ennek a gyári alapbeállítása ugyanis kikapcsolt ("OFF").

A letöltés érdekében kattintsunk a "CONFIGURATION" menüben a "DOWNLOAD/UPLOAD" opcióra. Ekkor a képernyőn megjelenik a "RECEIVE/SEND" ablak (18.ábra)

| Read Configuration                                                                                                    | Send Configuration                                                                                                    |
|----------------------------------------------------------------------------------------------------|----------------------------------------------------------------------------------------------------|
| T Zone/Transfer                                                                                                    | T Zane/Transfer                                                                                                    |
| T SetPhone/Pattio                                                                                                    | T SetPhone/Pathia                                                                                                    |
| F Other Setting                                                                                                    | TT Drv0H Setting                                                                                                    |
| T Seiting Code                                                                                                    | C Other Solling                                                                                                    |
| The section of the section of the se | T Setting Code                                                                                                    |
| Pread                                                                                                    | Cove Send                                                                                                    |
|                                                                                                    | Cana/Tueske     SetMacrimeter     SetMacrimeter     District SetIng     District SetIng     District SetIng     SetMacrimeter     SetMacrimeter     Terret Lag     To (const Frequence)     Peed |

Fig.17 Download/UploadWindow 18.ábra A Letöltési/Feltöltési ablak

A baloldali oszlopban a Letöltéssel kapcsolatos opciókat állíthatjuk be:

- Érzékelő beállítások
- Telefon beállítások
- Egyéb Be/Ki beállítások
- Egyéb adat beállítások
- Jelszó beállítás

A megfelelő sorokra kattintva kijelöljük a letöltendő adatokat, majd kiválasztjuk a "READ CONFIGURATION" parancsot, melynek hatására a modul automatikusan felhívja a távoli panelt és áthozza a kért adatokat. Az ablak egy végrehajtási csíkkal jelzi és követi az áttöltés folyamatát. A letöltés befejeztével a végrehajtási csík eltűnik.

| Construction<br>Construction<br>Construction<br>Construction<br>Control Setting<br>Construction<br>Construction<br>Construction<br>Construction | Construction     Construction     Construction     Construction     Construction     Construction     Construction     Construction     Construction     Construction     Construction     Construction |
|----------------------------------------------------------------------------------------------------|----------------------------------------------------------------------------------------------------|
| Real                                                                                                    | Goose Send                                                                                                    |

Fig. 18 Programmed Information 19.ábra A Letöltési ablak

A letöltés után rákérdez a program, hogy szükséges-e az iDo218-at újra indítani. Ha a RESET kérdésre "YES" választ adunk, akkor az iDo218UD bontja a telefonkapcsolatot és a távelérési kapcsolót OFF állásba állítja, majd a 20.ábra szerinti képernyő jelenik meg:

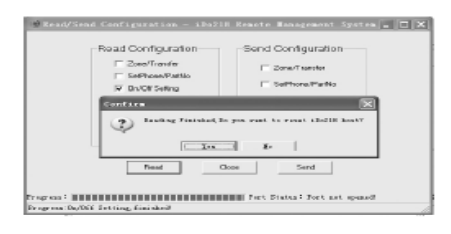

Fig. 19 Finish Download 20.ábra A letöltés befejezése

Ha a távelérést folytatni akarjuk, akkor a "NO" opciót válasszuk és térjünk vissza a távelérési program menüjébe.

• <u>Ellenőrzés : az iDo218-ból letöltött adatok ellenőrzése</u>

A letöltés befejezése után a "CHECK CURRENT CONFIGURATION" (Az aktuális beállítások ellenőrzése) opciót választva a képernyőn a "CURRENT CONFIGURATION" (Az aktuális beállítások) ablak jelenik meg (21.ábra), melyen megtekinthetjük és ellenőrizhetjük a letöltött adatoknak megfelelő jelenlegi Esemény / Hiba / Érzékelő / /Ajtócsengő / Kód / Telefon / Egyéb-BeKi / Egyéb-adat paraméterek beállításait.

|       |                |              |                       |                  |                     | The California and |
|-------|----------------|--------------|-----------------------|------------------|---------------------|--------------------|
| 2000) | Perior Protect | jtating from | 2 <u>Contractions</u> | ] Enem de Routhe | James (Trans. Look. | [2400 or ]         |

Fig.20 Information of iDo218

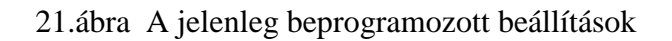

# • Feltöltés : adatok feltöltése a távoli iDo218-ra

A feltöltés célja a megváltoztatott adatok visszatöltése. Előbb tehát a kívánt módon meg kell változtatnunk a letöltött adatokat. Ennek érdekében válasszuk a "CONFIGURATION" menüből "ON/OFF SETTINGS" (Be-Ki beállítások) opciót. A képernyőn megjelenik az "Be-Ki kapcsolási" ablak (22. ábra)

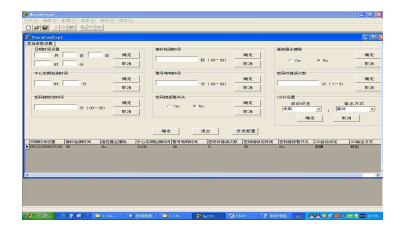

| NAMES AND ADDRESS OF ADDRESS OF A |                                                                                                    | - Sectors                      |                    | 100000000  |
|----------------------------------------------------------------------------------------------------|----------------------------------------------------------------------------------------------------|--------------------------------|--------------------|------------|
| a Of Setting                                                                                                    |                                                                                                    |                                |                    |            |
| Dave                                                                                                    | Dual dem                                                                                                    | D.A.S. SRAW                    | PresiTindle        |            |
| C 05 9 08                                                                                                    | C 01 9 01                                                                                                    | C On 19-08                     | C 04               | -# DF      |
| Cisite                                                                                                    | Own                                                                                                    |                                | Depression         |            |
| C Dr. (4.01                                                                                                    | One No.                                                                                                    | (here He. Zine He.             |                    | or pe      |
| Smith Taxes                                                                                                    |                                                                                                    | -                              | Sime Tradie        |            |
|                                                                                                    | and a local division of the second second se | 10.1                           |                    |            |
| C 04 . H 08                                                                                                    |                                                                                                    |                                | 1° De              | 1.00       |
| IrentsAt                                                                                                    |                                                                                                    |                                |                    |            |
| C Dr. (F DR                                                                                                    | Inc                                                                                                    | Chart                          |                    |            |
|                                                                                                    |                                                                                                    |                                |                    |            |
| Bugae Qachim Qac                                                                                                    | cityrar PowerTrout Supervision                                                                                                    | ana Trauzak Dagbay (Sepply, Co | an Look new Church | ta Zenetio |
|                                                                                                    |                                                                                                    |                                |                    |            |
|                                                                                                    |                                                                                                    |                                | 2                  |            |
|                                                                                                    |                                                                                                    |                                |                    |            |
|                                                                                                    |                                                                                                    |                                | 8.                 |            |
|                                                                                                    |                                                                                                    |                                |                    |            |
|                                                                                                    |                                                                                                    |                                |                    |            |

Fig.21 Other Setting Window

#### 22. ábra Be-Ki kapcsolási beállítások

Ebben az ablakban minden egyes adatot megtekinthetünk, megváltoztathatunk (pl. a Dátum/Idő, a Rossz-kód használat, stb. beállításait). Ha a módosításokat elvégeztünk, válasszuk a "SAVE" (Mentés) opciót és lépjünk vissza az ablakból a "CLOSE" opcióval.

További menü-pontok találhatók az Esemény / Hiba / Érzékelő /Ajtócsengő / Kód / Telefon / Egyéb paraméterek beállításaira. Ezeket hasonló módon használva a letöltött adatok mindegyikét ellenőrizhetjük, megváltoztathatjuk és az új adatokat lementhetjük.

Ha végeztünk a módosításokkal akkor a feltöltés kezdeményezése érdekében kattintsunk a főmenüben a "CONFIGURATION" ikonra. A képernyőn megjelenik a "RECEIVE/SEND" ablak (11.ábra). Most a jobboldali oszlopban lévő opciók :

- Érzékelő beállítások
- Telefon beállítások
- Egyéb Be/Ki beállítások
- Egyéb adat beállítások
- Jelszó beállítás

közül kell kiválasztani és megjelölni azokat, amelyek tartalma megváltozott és ezért szükséges a feltöltésük.

Ha kijelöltük a feltölteni kívánt részeket, válasszuk ki a "SEND CONFIGURATION" parancsot, melynek hatására a modul automatikusan felhívja a távoli panelt és átküldi az új adatokat a PC-ről a távoli iDo218-ra. Az ablak egy végrehajtási csíkkal jelzi és követi az áttöltés folyamatát. A feltöltés befejeztével a végrehajtási csík eltűnik.

| Kanad/Zam                                     | d Configuention - | 1Do218 Results Banagesont System 🛄 🔲 |
|-----------------------------------------------|-------------------|--------------------------------------|
|                                               | Read Configuratio | n Send Configuration                 |
|                                               | T Zone/Transfer   | 57 Zone/Transfer                     |
|                                               | Co/Di Setting     | I⊋ SetPhone/PatNo                    |
|                                               | C Other Setting   | P Dr/O#Setting                       |
|                                               | E Setting Code    | SF Otrer Setting                     |
|                                               | Convertent.       | GP Setting Code                      |
| rages (5 - 11 - 11 - 11 - 11 - 11 - 11 - 11 - | Reat              | Close Sand                           |

23.ábra A Feltöltési ablak

#### 2.) IDo218 esemény azonosítók listája

Az iDo218 LCD kijelzőjén megjelenő és esemény naplójában tárolt események egy-egy számmal vannak azonosítva, melyeket esemény-azonosítóknak nevezünk (E#).

| E# | Esemény megnevezése    | E# | Esemény megnevezése             |
|----|------------------------|----|---------------------------------|
| 1  | Zárás billentyűzetről  | 20 | Tűzriasztás billentyűzetről     |
| 2  | Nyitás billentyűzetről | 21 | Orvosi riasztás billentyűzetről |
| 3  | Automatikus Zárás      | 22 | Pánik riasztás billentyűzetről  |
| 4  | Automatikus Nyitás     | 23 | Betörés riasztás                |
| 5  | Zárás távvezérlővel    | 24 | Benntartózkodásos riasztás      |
| 6  | Nyitás távvezérlővel   | 25 | 24-órás zóna riasztás           |

| 7  | Zárás telefonról        | 26 | Gázjelző riasztás             |
|----|-------------------------|----|-------------------------------|
| 8  | Nyitás telefonról       | 27 | Orvosi zóna riasztás          |
| 9  | Kényszerítéses Nyitás   | 28 | Támadásjelző zóna riasztás    |
| 10 | Rossz-kód használat     | 29 | Tűz-zóna riasztás             |
| 11 | AC hiba                 | 30 | Érzékelő visszaállás          |
| 12 | AC visszaállás          | 31 | Rádiós interferencia          |
| 13 | Telefon hiba            | 32 | Interferencia visszaállás     |
| 14 | Telefon visszaállás     | 33 | Érzékelő akku-hiba            |
| 15 | Akkumulátor hiba        | 34 | Érzékelő szabotázs            |
| 16 | Akkumulátor visszaállás | 35 | Érzékelő életjel hiba         |
| 17 | Sziréna hiba            | 36 | Értesítési kapcsolat hiba     |
| 18 | Sziréna visszaállás     | 37 | Távfelügyeleti kapcsolat hiba |
| 19 | Periodikus tesztjel     | 38 |                               |

# 4.) A vezeték nélküli érzékelők üzembe helyezése

#### A vezeték nélküli mozgás-érzékelők főbb tulajdonságai

- Kettős Passzív Infravörös érzékelési technológia
- Mikroprocesszoros jelfeldolgozás, téves riasztás elleni védelem
- Valós hőmérséklet kompenzáció
- Kettős polaritású szabályozható pulzus számlálás
- Fehér fény interferencia elleni védelem
- Floureszcens interferencia elleni védelem
- Alacsony teljesítmény felvétel
- LED kijelzés a táphibára és a jelzés-átvitelre
- Rádió-frekvenciás interferencia védelem
- Professzionális optikailag pigmentált lencsék
- Fali, mennyezeti és sarok felszerelési lehetőség
- Kényelmes felszerelés bepattintható infra-tartókkal
- Memória és Form-C relé
- Elegáns külső megjelenés

#### Vezeték nélküli jellemzők

- Három üzemmód: Normál/Teszt/Programozás
- Alacsony áramfelvétel miatt hosszú akku-élettartam
- Automatikus ellenőrzés (életjel-küldés a riasztó-központnak)
- Jelzés átviteli hatótávolság: 200 m, normál környezetben

#### LED kijelzés jellemzői

- Ha a LED több percig folyamatosan világít, akkor riasztást vagy szabotázst jelez.
- Ha a LED villog, akkor az érzékelő akkumulátora gyenge, azonnal cserélni kell.

#### <u>Műszaki jellemzők</u>

- Tápfeszültség: 3VDC akkumulátor
- Áramfelvétel: 40 µA (készenlét)
- Adási frekvencia: 433.92 MHz
- Riasztási idő: 2,2 perc
- Feléledési idő: min 2 perc
- RFI immunitás: 25V/m 1GHz
- Üzemi hőmérséklet: 0°C 55°C
- Tárolási hőmérséklet: -20°C 60°C
- Érzékelési hatótávolság : 10 m
- Felszerelési magasság: 2.0 2.5 m

# Az érzékelő felszerelése

# Oldalfal/sarok érzékelő (iDo301W)

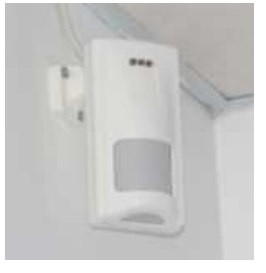

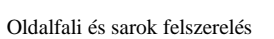

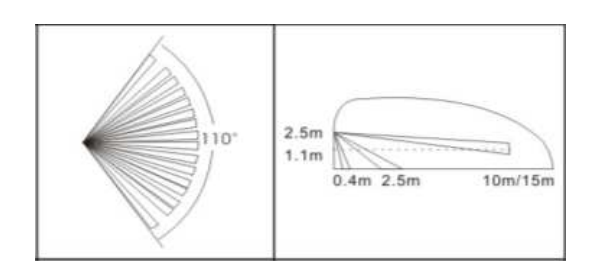

Érzékelési terület

# Függöny érzékelő (iDo303DRW)

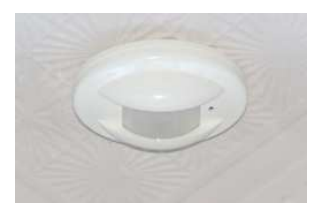

Oldalfali és mennyezeti felszerelés

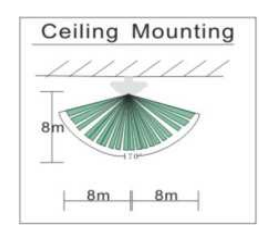

Érzékelési terület

# Mennyezeti érzékelő (iDo304CMW)

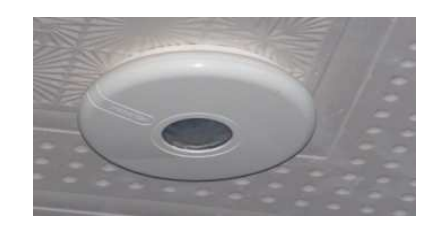

Mennyezeti felszerelés

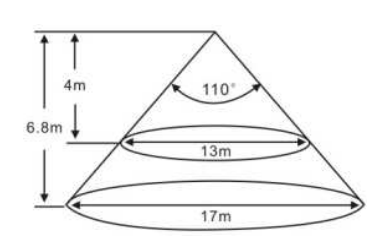

Érzékelési terület

# 5.) Gyakori kérdések (FAQ)

Az alábbiakban K a kérdést, V a választ jelenti .

**K:** Az iDo218 riasztáskor felhívja a telefonomat, de miért nem hallok semmit, pl. szirénázást vagy valami mást?

V: Az iDo218 gyári alapbeállításában nincs hangüzenet. Ennek beállításához lépjünk be a programozásban 6-os főmenü (Egyéb beállítások) 2-es almenüjébe (Hangfelvétel) és rögzítsük a mikrofonba bemondott hangüzenetet. Ezután riasztás esetén ezt az üzenetet fogjuk hallani a telefonban.

K: Mi a 0. partíció különleges tulajdonsága?

**V:** A 0. zóna bármely más zóna élesítése esetén maga is automatikusan zárt lesz. Pl. ha egy többlakásos ház közös terének bejáratait a 0. partícióhoz rendeljük, biztos, hogy zárva lesz, ha minden lakásban van zárt partíció.

K: Mire jó a zóna-kikapcsolás (bypass)?

V: Ha egy zónát ideiglenesen ki akarunk vonni a Zárás/Nyitásból akkor kikapcsoltnak kell beállítani. Pl. egy olyan közlekedő terület zónáját, amelyből több védett terület elérhető.

K: Miért nem ad riasztást a központ, amikor egy beélesített partíció egyik zónája jelez?

V: Elsőként ellenőrizzük a zóna típusát : ha pl. bypass zónának van beállítva, akkor az nem jelez. Szintén nem kell jelzést küldenie, ha benntartózkodásos (stay) zónának van beállítva. Másodszor ellenőrizzük, hogy a zónához rendelt partíciók mindegyike zárva van-e. Harmadszor ellenőrizzük, hogy az adott zóna rendelkezik-e hozzárendelt zóna funkcióval. Ha igen, de a jelzéskor a hozzárendelési feltételek nem teljesültek, akkor a zónának nem kell jelzést küldenie.

K: Mi az oka: riasztáskor a központ nem küld jelzést a távfelügyeletre, helyette az LCD-n a "CONTACT ID ERR" üzenet jelenik meg?

V: Általában a partíció-azonosító beállításának a hiánya az ok. Lépjünk be a programozásban a 3-as főmenü (Telefon beállítás) 4/5/6/7/8 almenüibe (Partíció beállítás) a kérdéses zónát tartalmazó partíciónál töltsük ki a partíció azonosító mezőt egy 4-jegyű kóddal (0000-9999).

Ez lesz az az azonosító, amit az iDo218 a Contact-ID üzenetbe foglalva az eseményt jellemző egyéb adatokkal együtt elküld a távfelügyeleti központba.